# **OSE-201/301 IE User's Manual**

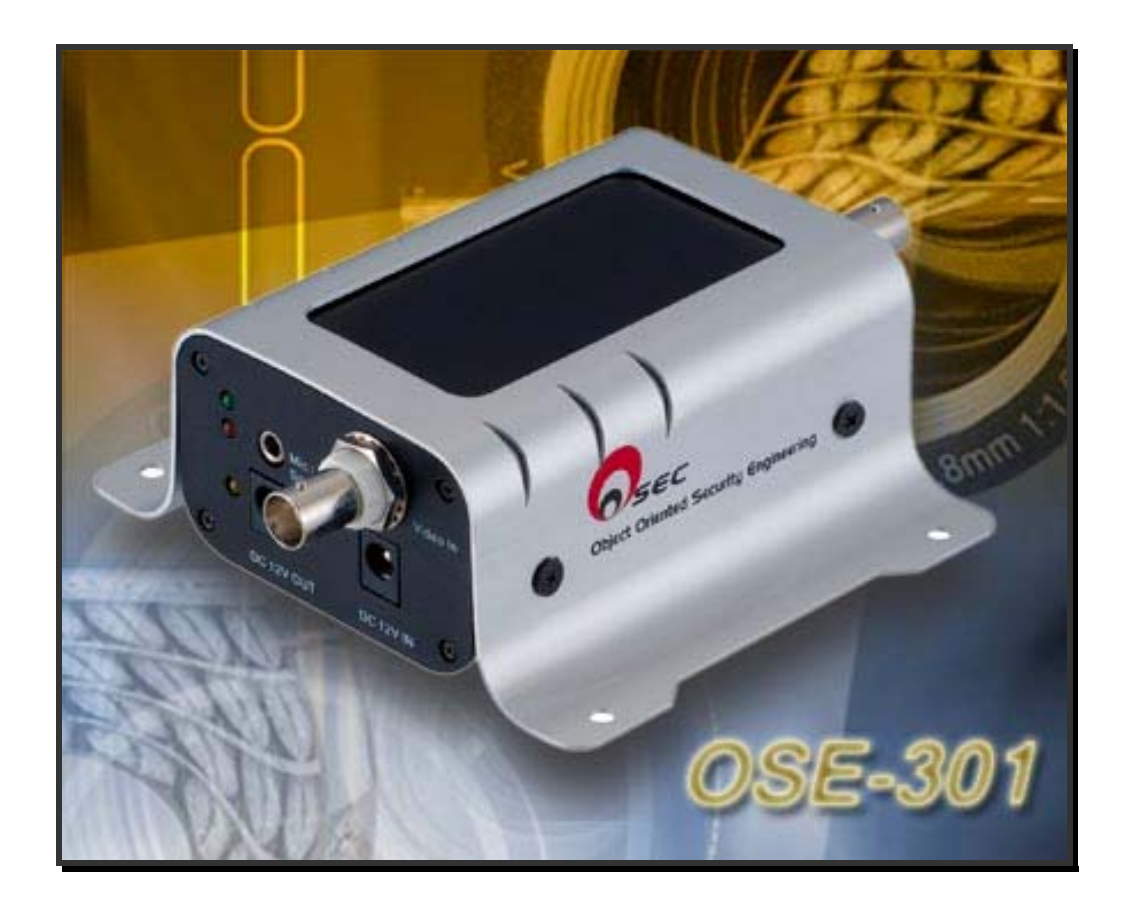

Product: OSE-201/301 Document: IE User's Guide Published: August 01, 2006 Version: 1.10 Web: <u>http://www.oosec.com</u> Service Email: <u>service@oosec.com</u>

Copyright © 2006 TWSAFE Corp., All rights reserved.

## **Table of Contents**

| 1. | Safety Warning                          | 1  |
|----|-----------------------------------------|----|
| 2. | FCC Class A Statement                   | 2  |
| 3. | Product Brief Introduction              |    |
|    | Product                                 | 4  |
|    | 1.1 Software                            | 5  |
|    | 1.2 System Reference Structure          | 5  |
|    | 1.3 Required Additional Accessories     | 6  |
|    | 1.4 Functions                           | 7  |
|    | 1.5 Hardware Installation               | 9  |
| 2. | IP Address Setup                        |    |
|    | 2.1 Hardware Installation               | 10 |
|    | 2.2 Network and Internet Connections    | 11 |
| 3. | Network Security Setup                  |    |
|    | 3.1 Security/Trusted Sites              | 14 |
| 4. | OOSEC Browser                           |    |
|    | 4.1 Login Authentication                | 19 |
|    | 4.2 IE Main Page                        | 21 |
|    | 4.3 Real-time Images Display            | 22 |
|    | 4.4 Pan-tilt-zoom Control Panel         | 23 |
|    | 4.5 Configuration                       | 25 |
|    | 4.5.1 System                            |    |
|    | 4.5.2 Video                             |    |
|    | 4.5.3 Network                           |    |
|    | 4.5.4 User                              |    |
|    | 4.5.5 Fall-Ulit-200111                  |    |
|    | 4.5.0 Event                             |    |
|    | 4.5.7 Linan                             | 33 |
|    | 4.5.9 Back to Home                      |    |
| А  | Appendix A DDNS Service                 |    |
| A  | Appendix B Intellectual Property Right  | 44 |
| A  | Appendix C Limited Warranty             | 45 |
| A  | Appendix D NTSC/PAL Country/Region List | 47 |

# **Safety Warning**

- To reduce probable risk of fire or electronic shock, do not expose this product under rain or moisture environment.
- Remove power before unit installation.
- Please make sure powers of all devices have been unplugged before connecting to this product.
- Recommend using appropriate power adapter for product safety.
- Please do not tear down this unit for safety and warranty.
- Recommend read this manual thoroughly before system/unit installation.
- Make sure all cables and power have been successfully installed on this product.
- Dust, moisture, and dramatic temperature change can cause mal-function of this unit. Manufacturer advises not to put this product under these environments.
- If item of this pack is missing or defect of this unit, please contact certified distributor or reseller for service/maintenance.

# FCC Class A Statement

Note: This equipment has been tested and found to comply with the limits for a Class A digital device, pursuant to Part 15 of the FCC Rules. These limits are designed to provide reasonable protection against harmful interference when the equipment is operated in a commercial environment. This equipment generates, uses, and can radiate radio frequency energy and, if not installed and used in accordance with the instruction manual, may cause harmful interference to radio communications. Operation of this equipment in a residential area is likely to cause harmful interference, in which case the user will be required to correct the interference at his/her own expense.

Properly shielded and grounded cables and connectors must be used in order to meet FCC emission limits. TWSAFE Inc. is not responsible for any radio or television interference caused by using other than recommended cables and connectors or by unauthorized changes or modifications to this equipment. Unauthorized changes or modifications could void the user's authority to operate the equipment.

This device complies with Part 15 of the FCC rules. Operation is subject to the following two conditions: (1) this device may not cause harmful interference, and (2) this device must accept any interference received, including interference that may cause undesired operation.

# **Quick Installation Guide (QIG)**

The purpose of this QIG is to guide you to go through setup procedure of this system smoothly in order to view remote video images of video server on IE. Details of setup functions on IE Web pages and management software of multi-camera can be seen on User's Manual.

## **Product & Accessories**

Please check packing contents thoroughly after opening this pack. Contact your reseller while item is missing.

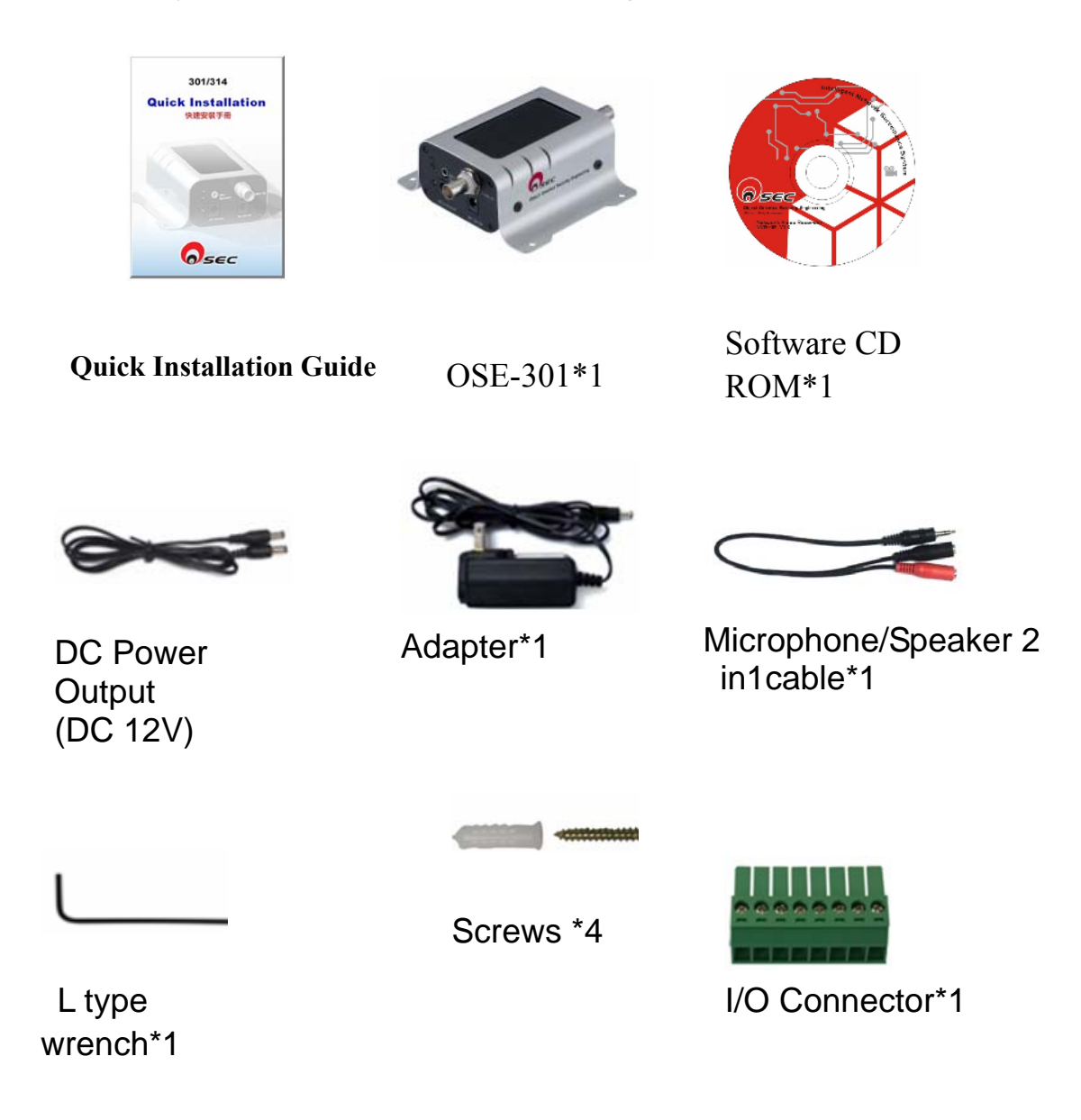

## **Product Brief Introduction**

## I. Product

- OSE-301 (301) video server is a device which transforms analog images into digital through MPEG 4 video compressed, and transmits images/data via Internet or Intranet with 2-way audio.
- 301 is an independent web server which user can view via Internet Explorer everywhere where Internet is connected.
- 301 is equipped with motion detection which can detect, send alarm, take snapshot while event is triggered.
- 301 has 2 digital inputs and 1 digital output which can successfully integrate with other security devices e.g. alarm, light, sensor for better security protection.
- 301 offers an analog video output for on-site clearer camera images installation and monitoring.
- 301 supports additional DC-12V power output (max. 750 mA) to connect camera or other security device power input without finding another power source.
- 301 provides RS-485 connectors for pan-tilt device or speed dome camera surveillance.

## II. IE Browser & Multi-port Software

- User can view and monitor video images through IE Browser without installing any additional software.
- OOSEC Brower offers user for remote video surveillance and control/setup this product via IE Browser.
- User can use OOSEC Brower to setup network protocols including IP address environment (DHCP, fixed IP, PPPoE, and DDNS).
- This pack also attaches 16-port management software for recording and retrieving recorded images.

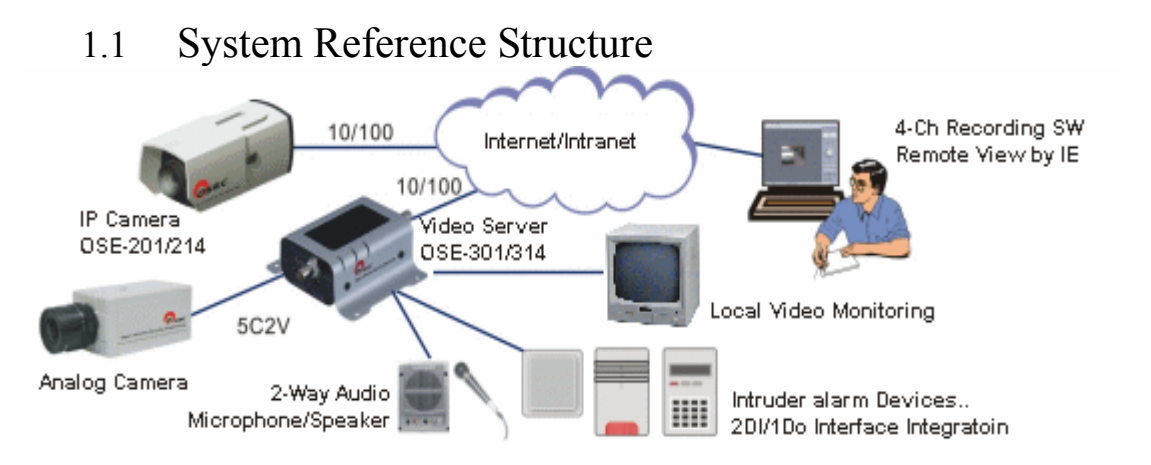

## **1.2** Required Additional Accessories

| • | CCD Camera & Accessories: camera,       |                                                                     |
|---|-----------------------------------------|---------------------------------------------------------------------|
|   | pan-tilt devices, housing, and bracket  | CCD camera*1                                                        |
| • | Alarm/Access control: DI/DO to          |                                                                     |
|   | connect urgent button, sensor, buzzer,  |                                                                     |
|   | system for security integration.        | Alarm (option)                                                      |
| • | Coaxial cable: 5C2V (BNC connector)     |                                                                     |
|   | cable to connect CCD camera.            |                                                                     |
|   |                                         | 5C2V coaxial cable                                                  |
| • | UTP cables: Prepare a parallel UTP      | - Alexandre                                                         |
|   | cable with RJ45 connectors to connect   | Nin Nin                                                             |
|   | network equipment e.g. switch/hub, IP   | RJ45 UTP cable                                                      |
|   | sharing, router. Use a cross-over cable |                                                                     |
|   | if directly connects to PC.             |                                                                     |
| • | 16-port Recording Requirement: CPU      |                                                                     |
|   | Intel P4 3.2, 1G memory, 128 MB         | NVR-4/16                                                            |
|   | VGA, OS: Microsoft XP SP1               | Recording software<br>Remote Viw by IE Browser<br>Personal computer |
| • | Audio: Microphone and speaker           | Micronhone/sneeker                                                  |
|   |                                         | (option)                                                            |
| • | XDSL broadband Internet connection      |                                                                     |

#### 1.3 Functions

#### 1.3.1 A-side Product View

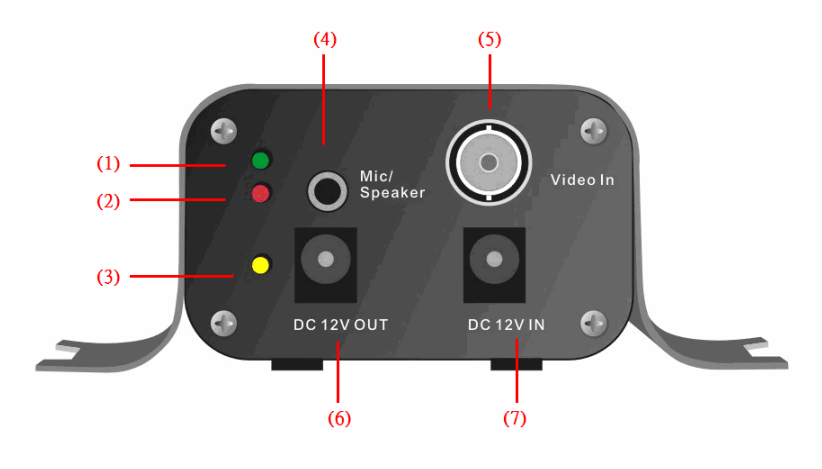

- 1. Login indicator: Green light-on indicates user is logging in.
- 2. System start-up indicator: Blink when system is on.
- 3. Power: Red light on when power is on.
- 4. Microphone/Speaker: Use attached audio cord to connect audio device.
- Video In: Use 5C2V cable with BNC connector to connect CCD camera.
- DC12V OUT: DC 12V power output with maximum 750mA limited.
- 7. DC12V IN: Connect attached adapter.

#### 1.3.2 B-side Product View

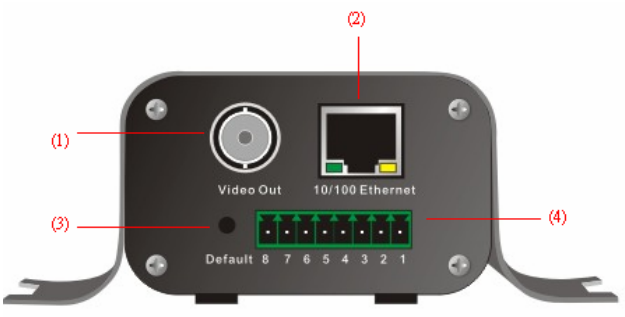

- 1. Video Out: BNC output port for better camera images while installed on-site adjustment only.
- 2. 10/100 Ethernet: Connect to network by using standard RJ45 connector.
- 3. Default: Insert this button by using attached L-type wrench or end of thin paper clip to restore manufacturing default values.

4. I/O & RS-485 Connectors:

|      |        | •   | •    | •        | •    | •  | •   | •    | •    |        |    |
|------|--------|-----|------|----------|------|----|-----|------|------|--------|----|
|      |        | 8   | 7    | 6        | 5    | 4  | 3   | 2    | 1    |        |    |
| Port |        | Fun | ctio | on       |      | R  | lem | ark  | -    |        |    |
| 1    | DI1+   | DI1 | Po   | siti     | ve   | Ν  | lax | . 50 | )m/  | A, 12V | DC |
| 2    | DI1-   | DI1 | Ne   | egat     | tive |    |     |      |      |        |    |
| 3    | DI2+   | DI2 | Po   | siti     | ve   | Ν  | lax | . 50 | )m/  | A, 12V | DC |
| 4    | DI2-   | DI2 | Ne   | egat     | tive | :  |     |      |      |        |    |
| 5    | DO+    | DO  | Po   | siti     | ve   | Ν  | lax | . 50 | )m/  | A, 80V | DC |
| 6    | DO-    | DO  | Ne   | gat      | ive  |    |     |      |      |        |    |
| 7    | RS485+ | TX/ | 'RX  | <u> </u> |      | N  | lon | -inv | vert | ing    |    |
| 8    | RS485- | TX  | 'RX  |          |      | Iı | nve | rtin | g    |        |    |

Remark: User can use pan-tilt-zoom images of camera by connecting RS-485. If distance is too far, please use additional signal amplifier.

## 1.4 Installation

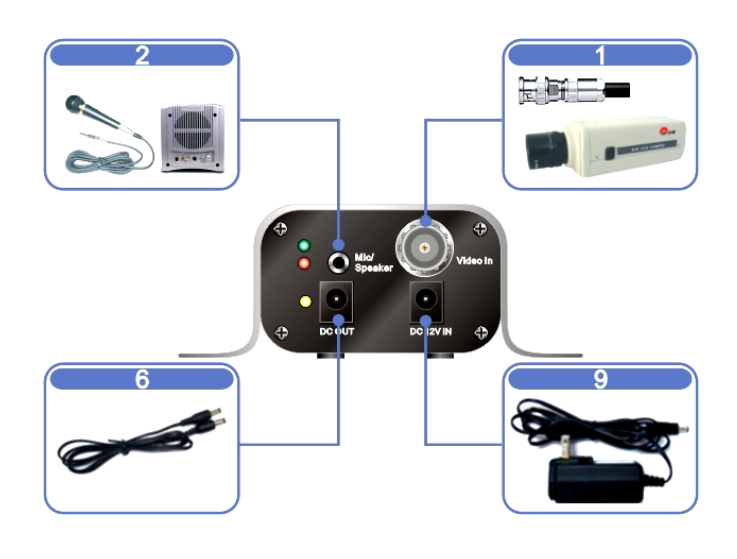

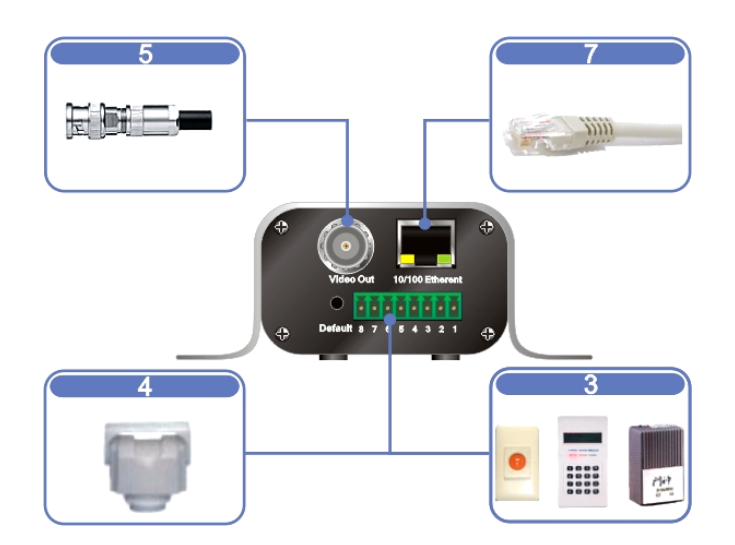

- Step 1: Use 5C2V coaxial cable to connect CCD camera.
- Step 2: Connect Microphone/speaker.
- Step 3: Connect security devices into digital inputs/output.
- Step: Connect pan-tilt device into RS-485.
- Step 5: Use 5C2V coaxial cable to connect TV/monitor.
- Step 6: Connect camera DC-12V power into product with maximum power output 750mA.
- Step 7: Use RJ-45 UTP cable to connect network equipment.

- Step 8: Plug-in powers of all optional connected devices.
- Step 9: Plug-in power of video server.
- Step 10: Confirm power indicator is on.
- Step 11: Confirm red-light system is quick blinking.
- Step 12: Start-up PC to start application software installation.

## Software Installation Start CD Software Installation

Before Installation: Insert the CD attached in the package to CD-ROM reader on your computer, system will start its auto-execution procedure.

Language: System supports two language selection.

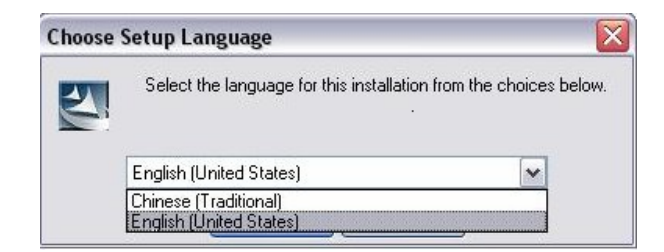

System is detecting OS of user's PC, please wait.

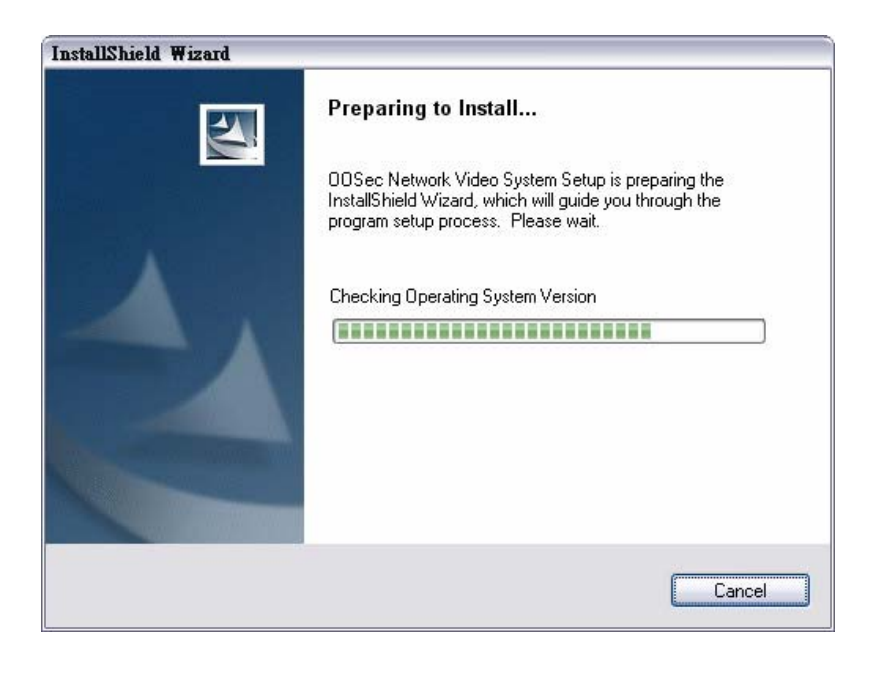

Welcome Page: Click \_\_\_\_\_\_\_ to enter next setup procedure.

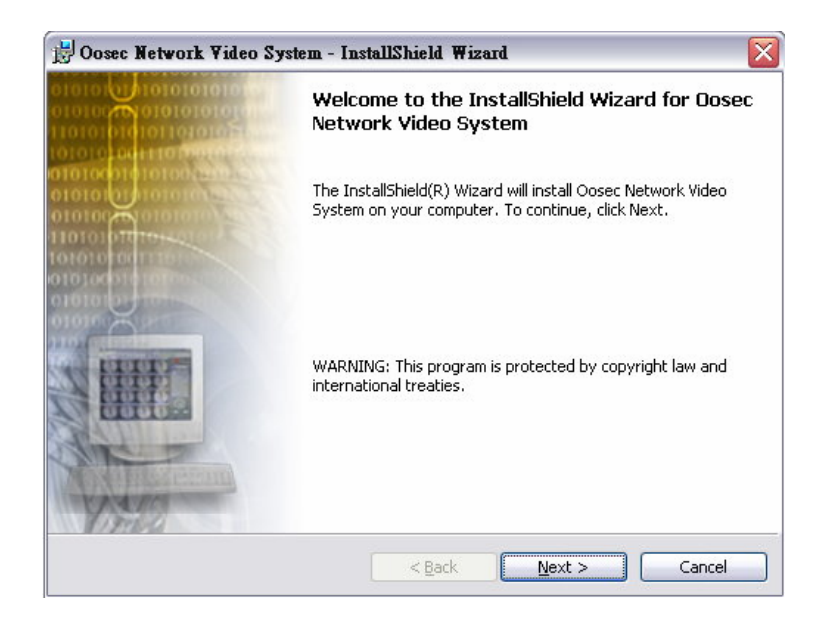

**Read Me & Intellectual Property Announcement: User needs to click "I** accept the terms in the license agreement" to enter next step of setup

procedure or the setup sequence will not proceed. Click  $\boxed{\underline{Next} >}$  to proceed.

| Please read the following license agreement carefully.                                                                                                    | C   |
|----------------------------------------------------------------------------------------------------|-----|
| Oosec Net Video Security                                                                                                    | ^   |
| WELCOME :<br>Welcome to the Setup program . This program will install on your computer .<br>It is strongly recommanded that you exit all other Windows programs before running this<br>Setup program .<br>Click Cancel and quit Setup and then close any programs you have running .<br>Click Next to continue with the Setup program .<br>WARNING:<br>This program is designed by TwSafe INC., | III |
| and is protected by copyright law and international treaties.<br>Jnauthorized reproduction or distribution of this program , or any portion of it , may result in                                                                                                    | ~   |
| I accept the terms in the license agreement     Print     I do not accept the terms in the license agreement                                                                                                    |     |

Save-path: User defines save path of the execution file. Click to proceed.

<u>N</u>ext >

|                   | WORK VILLED SYSLE | em to:                         |                                |                                |
|-------------------|-------------------|--------------------------------|--------------------------------|--------------------------------|
| C:\Program Files\ | twsafe\Oosec\     |                                |                                | Change                         |
|                   |                   |                                |                                |                                |
|                   |                   |                                |                                |                                |
|                   |                   |                                |                                |                                |
|                   |                   |                                |                                |                                |
|                   | C:\Program Files\ | C:\Program Files\twsafe\Oosec\ | C:\Program Files\twsafe\Oosec\ | C:\Program Files\twsafe\Oosec\ |

Check: See details of setup are correct. Click **Install** to proceed.

| 9 Oosec Network Video System - InstallShield Wizard 🛛 🔀                                                         |
|----------------------------------------------------------------------------------------------------|
| Ready to Install the Program The wizard is ready to begin installation.                                         |
| Click Install to begin the installation.                                                                        |
| If you want to review or change any of your installation settings, click Back. Click Cancel to exit the wizard. |
|                                                                                                    |
|                                                                                                    |
|                                                                                                    |
|                                                                                                    |
|                                                                                                    |
| stalfbield                                                                                                    |
| < <u>B</u> ack Install Cancel                                                                                   |

Installing: System is installing on your PC, please wait.

| Oosec N<br>Installing | etwork Video System - InstallShield Wizard                                                                                   |
|-----------------------|----------------------------------------------------------------------------------------------------|
| ill and a             | Please wait while the InstallShield Wizard installs Oosec Network Video<br>System. This may take several minutes.<br>Status: |
| nstallShield -        | < Back Next > Cancel                                                                                                    |

Installation Complete: System installation sequence is complete. Click

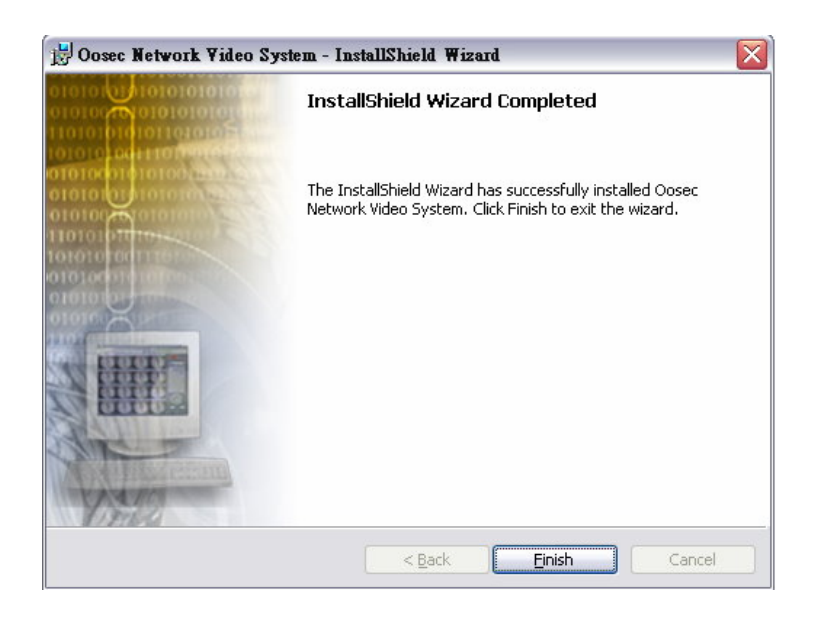

## 2. IP Address Setup

User can write IP address onto video server can be set either by IP Installer or multi-port application software.

Remark: Product default IP address is "192.168.1.99". Default password is Mac address shown on the package and bottom of the video server.

Please follow procedures listed below to change default values on personal computer

2.1 Hardware connection

Prepare a crossover UTP cable to directly connect with PC or a standard parallel UTP cable and insert it onto swich/hub or IP sharing.

**2.2 Network and Internet Connections** 

Before IP Installer setup sequence, user needs

▼ Click "Start" → "Control Panel" → "Network and Internet Connections"

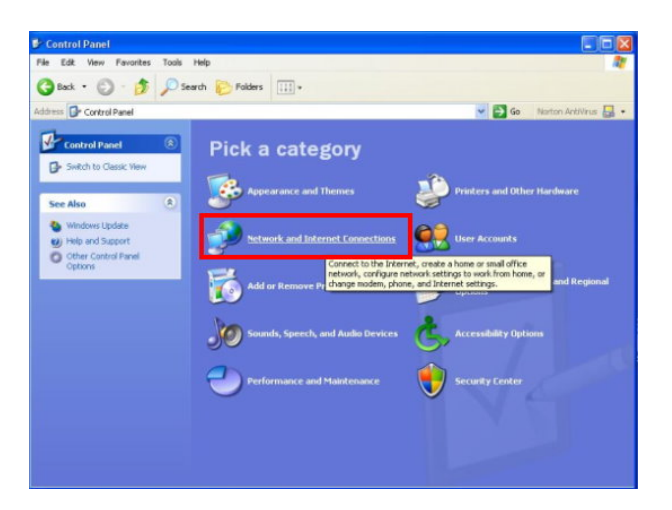

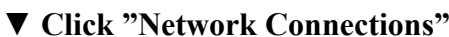

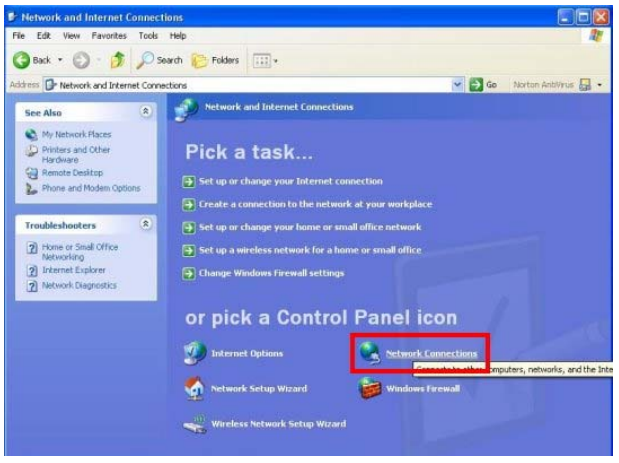

▼ Double click your network (Local Area Connection)

| S Network Connections                                                                                                    |                                                                                                    |     |                         |
|----------------------------------------------------------------------------------------------------|----------------------------------------------------------------------------------------------------|-----|-------------------------|
| File Edit View Favorites T                                                                                                    | ools Advanced Help                                                                                             |     | <b>A</b> *              |
| 3 Back 🔹 🕥 · 🏂 🎾                                                                                                    | 🔎 Search 🏀 Folders 🛄 🔹                                                                                         |     |                         |
| Address 🔕 Network Connections                                                                                                    |                                                                                                    | ¥ 🔁 | Go Norton AntiVirus 🏭 🔸 |
| Network Tasks         (E)           Create a new connection         Setup a home or small office network.           Change Windows Firewall settings         Setup a home or small office network. | LAN or High-Speed Internet     Local Area Connection     Connected, Firewalled     Marvell Yukon 88E8001/8003/ | ]   |                         |
| See Also (2)<br>V Network<br>Troubleshooter                                                                                                    | v                                                                                                    |     |                         |

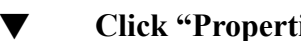

#### Click "Properties" to enter IP address setup.

| eneral Sup | port      |             |
|------------|-----------|-------------|
| Connection |           |             |
| Status:    |           | Connected   |
| Duration:  |           | 00:56:37    |
| Speed:     |           | 1.0 Gbps    |
| Activity   | Sent — 复  | Peceived    |
| Bytes:     | 8,927,665 | 322,466,922 |
| Properties | Disable   |             |

#### ▼ Double click "Internet Protocol (TCP/IP)

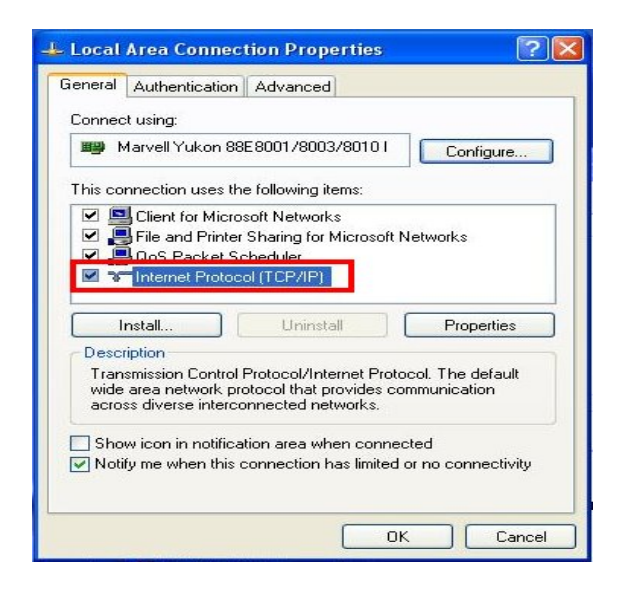

▼ Tick "Use the following IP address" then type IP (I):192.168.1.99, and for Subnet mask is 255.255.255.0

| Obtain an IP address automati                                                                                                    | icallu              |
|----------------------------------------------------------------------------------------------------|---------------------|
| Use the following IP address:                                                                                                    |                     |
| IP address:                                                                                                    | 192.168.1.10        |
| Subnet mask:                                                                                                    | 255 . 255 . 255 . 0 |
| Default gateway:                                                                                                    |                     |
| <ul> <li>Obtain DNS server address au</li> <li>Use the following DNS server</li> <li>Preferred DNS server:</li> <li>Alternate DNS server:</li> </ul> | addresses:          |

Click "OK" icon to finish network connections setup for user's PC and video server are in the same subnet. User can setup IE security for remote view.

- **3.** Network Security Setup
  - 3.1 Security/Trusted Sites Setup

When first time to login video server via Internet Explorer, user needs to do security adjustment to view video images.

Sequence: Click "Start"→ "Control Panel"→ "Network and Internet Connections" → "Internet Options" → "Security" → "Internet" → "Custom level".

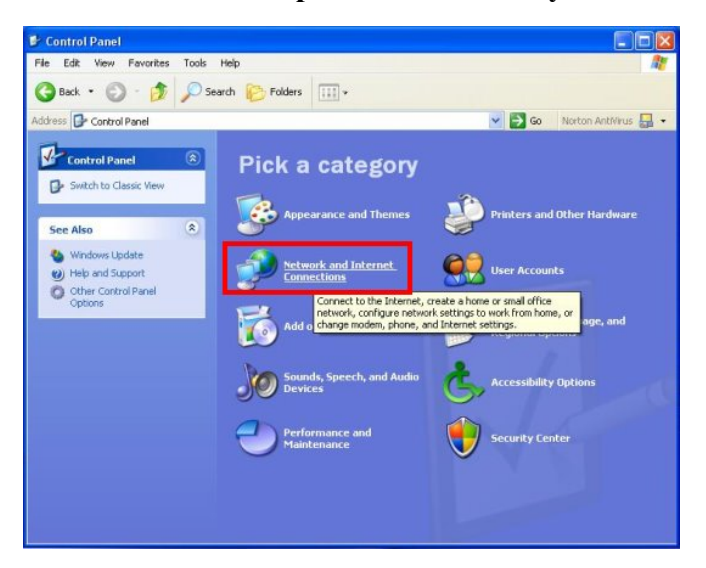

▼ Click "Internet Options"

| Back     Image: Constraint of the second second secon | ► Folders                                                                                                    |
|----------------------------------------------------------------------------------------------------|----------------------------------------------------------------------------------------------------|
| See Also     Image: See Also       See Also     Image: See Also       My Network Pisces     Image: See Also       Printers and Other Andware     Image: See Also       Romoto Deskop     Image: See Also       Phone and Modem Options     Image: See Also       Troubleshooters     Image: See Also       Phone or Small Office Alexandra     Image: See Also       Phone or Small Office Alexandra     Image: See Also       Phone of Small Office Alexandra     Image: See Also       Phone of Small Office Alexandra     Image: See Alexandra       Phone of Small Office Alexandra     Image: See Alexandra       Phone of Small Office Alexandra     Image: See Alexandra       Internet Explorer     Image: See Alexandra       Phone of Small Office Alexandra     Image: See Alexandra                                                                                                    | Connections  Network and Internet Connections  ick a task  Set up or change your Internet connection  Create a connection to the network at your workplace Set up or change your home or small office network  Set up a wireless network for a home or small office |
| See Also                                                                                                    | Network and Internet Connections<br>ick a task<br>Set up or change your Internet connection<br>Create a connection to the network at your workplace<br>Set up or change your home or small office network<br>Set up a wireless network for a home or small office   |
| <ul> <li>My Network Places</li> <li>Printers and Other<br/>Hardware</li> <li>Prone and Modem Options</li> <li>Prove and Modem Options</li> <li>Prove and Modem Options</li> <li>Prove or Small Office<br/>Networking</li> <li>Internet Explorer</li> <li>Network Disgnostics</li> </ul>                                                                                                    | ick a task<br>Set up or change your Internet connection<br>Create a connection to the network at your workplace<br>Set up or change your home or small office network<br>Set up a wireless network for a home or small office                                       |
| Troubleshooters     Image: Comparison of the second of the second of the s | Set up or change your home or small office network<br>Set up a wireless network for a home or small office                                                                                                    |
| 1. A. A. A. A. A. A. A. A. A. A. A. A. A.                                                                                                    | Change Windows Firewall settings                                                                                                    |
| or                                                                                                    | r pick a Control Panel icon                                                                                                    |
| <b>S</b>                                                                                                    | Netw, Configure your Internet display and connection settings.                                                                                                    |

▼ Click "Trusted Sites" and then click "Sites" to type wishful IP address for IP camera/video server to ensure IE browser will not block the IP address.

| General | Security Privacy Content Connections Programs Advanced                    |
|---------|---------------------------------------------------------------------------|
| Select  | a Web content zone to <mark>specify its security</mark> settings.         |
| 6       |                                                                           |
|         |                                                                           |
| Int     | ernet Local intranet rusted sites Restricted sites                        |
| -       | Trusted sites                                                             |
|         | This zone contains Web sites that you                                     |
| V       | trust not to damage your computer or data                                 |
| Secu    | rity level for this zone                                                  |
|         |                                                                           |
|         | Custom                                                                    |
|         | <ul> <li>To change the settings, click Custom Level.</li> </ul>           |
|         | <ul> <li>To use the recommended settings, click Default Level.</li> </ul> |
|         |                                                                           |
|         |                                                                           |
|         | Custom Level Default Level                                                |
|         |                                                                           |
|         |                                                                           |

▼ Type wishful IP address for IP camera/video server and DO NOT click "Require server verification (https) for all sites in this zone.

| Trusted sites                               | ? 🛽                                                                           |
|---------------------------------------------|-------------------------------------------------------------------------------|
| You can add and re<br>in this zone will use | move Web sites from this zone. All Web sites<br>the zone's security settings. |
| Add this Web site to the zon                | e;                                                                            |
|                                             | Add                                                                           |
| Web sites:                                  | Remove                                                                        |
|                                             |                                                                               |
|                                             |                                                                               |
| Require server verificatio                  | on (https:) for all sites in this zone                                        |
|                                             | OK Cancel                                                                     |
|                                             |                                                                               |

▼ Window shows IP address is typed.

| ld this Web site to the zone: |        |
|-------------------------------|--------|
| 92.168.1.99                   | Add    |
| eb sites:                     |        |
|                               | Remove |
|                               |        |
|                               |        |
|                               |        |
|                               |        |

▼ Type wishful IP address and Web site will show in the window, click "OK" button to save data.

| Id this Web site to the zone; |        |
|-------------------------------|--------|
|                               | Add    |
| eb sites:                     |        |
| 92.168.1.99                   | Remove |
|                               |        |
|                               |        |
|                               | 6      |

## 4 Login IP Camera/Video Server

User's PC must be equipped with IE 6.0 or later version.

## 4.1 Login System

▼ After having typed correct IP address, system will pop-up a verification window that needs to type correctly to view real-time video images.

| IPCAM - Microsoft Internet Explorer |                                  |                        |                |
|-------------------------------------|----------------------------------|------------------------|----------------|
| File Edit View Favorites Tools Help |                                  |                        |                |
| 🕝 Back 🔹 🔘 🔺 📓 🐔 🔎 Sea              | rch 👷 Favorites 🙆 🎯              | 🎍 🖂 🥸                  |                |
| Address http://192.168.1.99/        |                                  |                        | 🛩 🛃 Go Links 🎽 |
|                                     | Username :<br>Password :<br>Logi | EC<br>                 |                |
| Done                                |                                  |                        | Trusted sites  |
| Start C C Appendix                  | nt 😫 cvs on Ibtek-alanh          | P Network and Internet | 10.49 AM       |

Remark: Please type "root" for user's account and MAC address of this IP camera/video server (shown on the IP camera/video server and the surface of the pack)

▼ System will ask to install ActiveX, click Install to install ActiveX

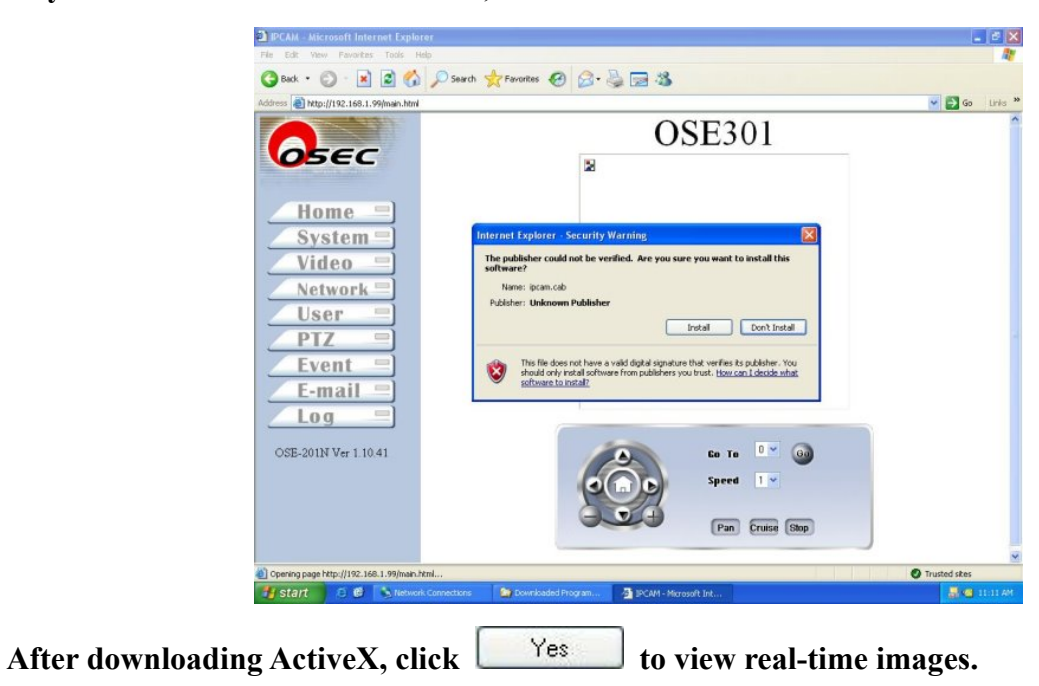

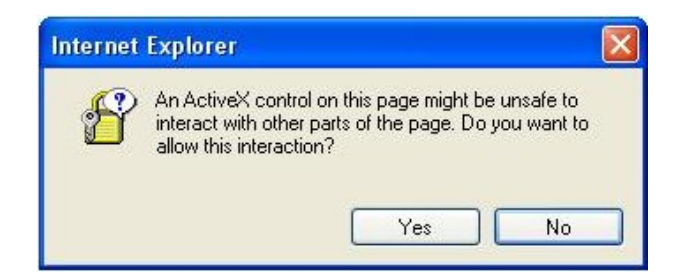

## 4.2 IE Main Page

There are three major blocks on IE main page which include setup functions, real-time display, and pan-tilt-zoom control panel.

**[**Setup**]** : Device functions setup for this camera.

**[**Real-time Display **]** : This window includes real-time images, snapshot, microphone, speaker, DI, DO, and control buttons.

**[**Pan-tilt-zoom **]** : This section includes pan-tilt-zoom, speed, and other command controls.

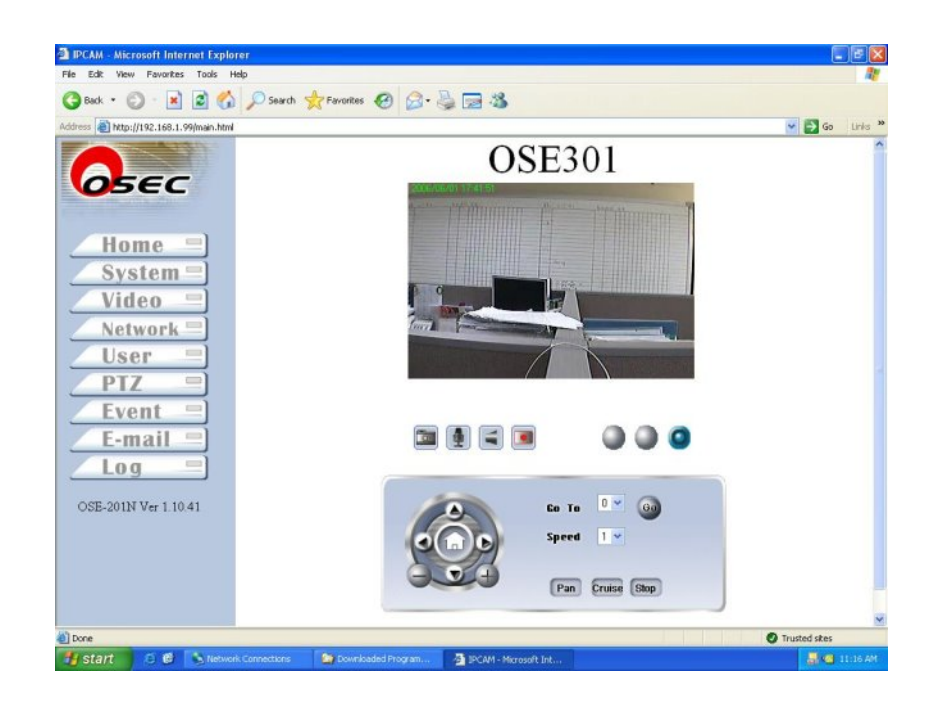

## 4.2.1 [Real-time Video Images]

- 1. System shows real-time video, and on-screen-display clock.
- 2. Elick it to save selected picture onto your computer.

| oave As                                                                                  |                                      |                    |   |   |   | ?    |
|------------------------------------------------------------------------------------------|--------------------------------------|--------------------|---|---|---|------|
| Save in:<br>Save in:<br>My Recent<br>Documents<br>Desktop<br>My Documents<br>My Computer | My Docume<br>My Music<br>My Pictures | riles              | 0 | 0 | ď |      |
| Mu Network                                                                               | File name:                           | IPC20060601_174232 |   |   | • | Save |
| Places                                                                                   |                                      |                    |   |   |   |      |

- Click to activate or deactivate on-site microphone.
   Click to activate or deactivate on-site speaker.
- 5. Click it to capture real-time video images on your computer. You need to assign wishful save-path onto your computer. System provides \*.AVI file and self recording file format for user to choose.

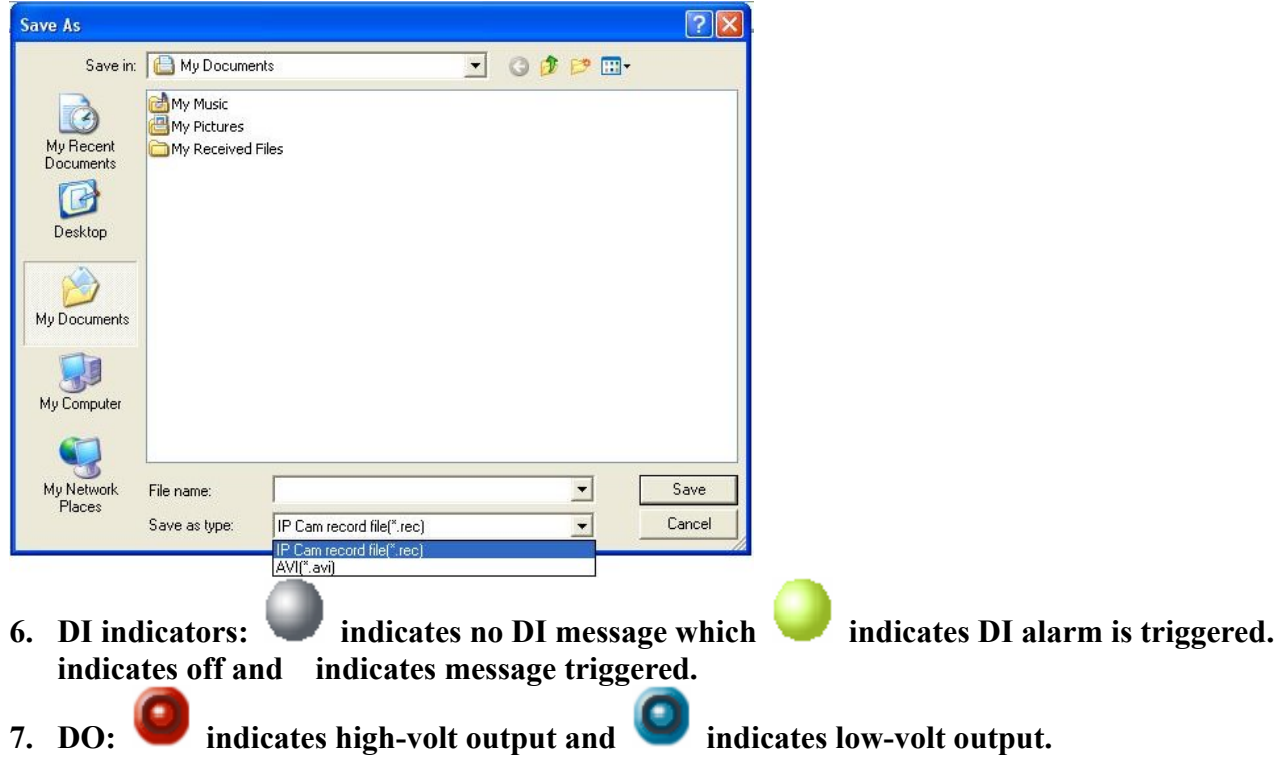

## 4.2.2 [Pan-tilt-zoom Control Panel]

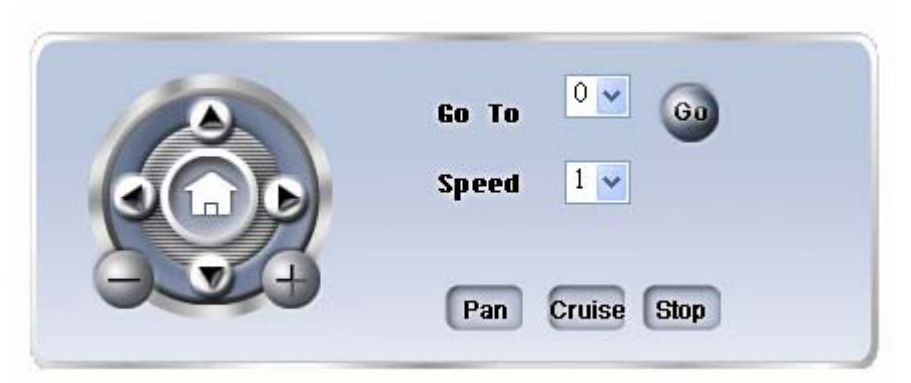

If user installed pan-tilt device or speed dome camera and IE provides useful protocols, user can use this control panel to control pan-tilt-zoom functions.

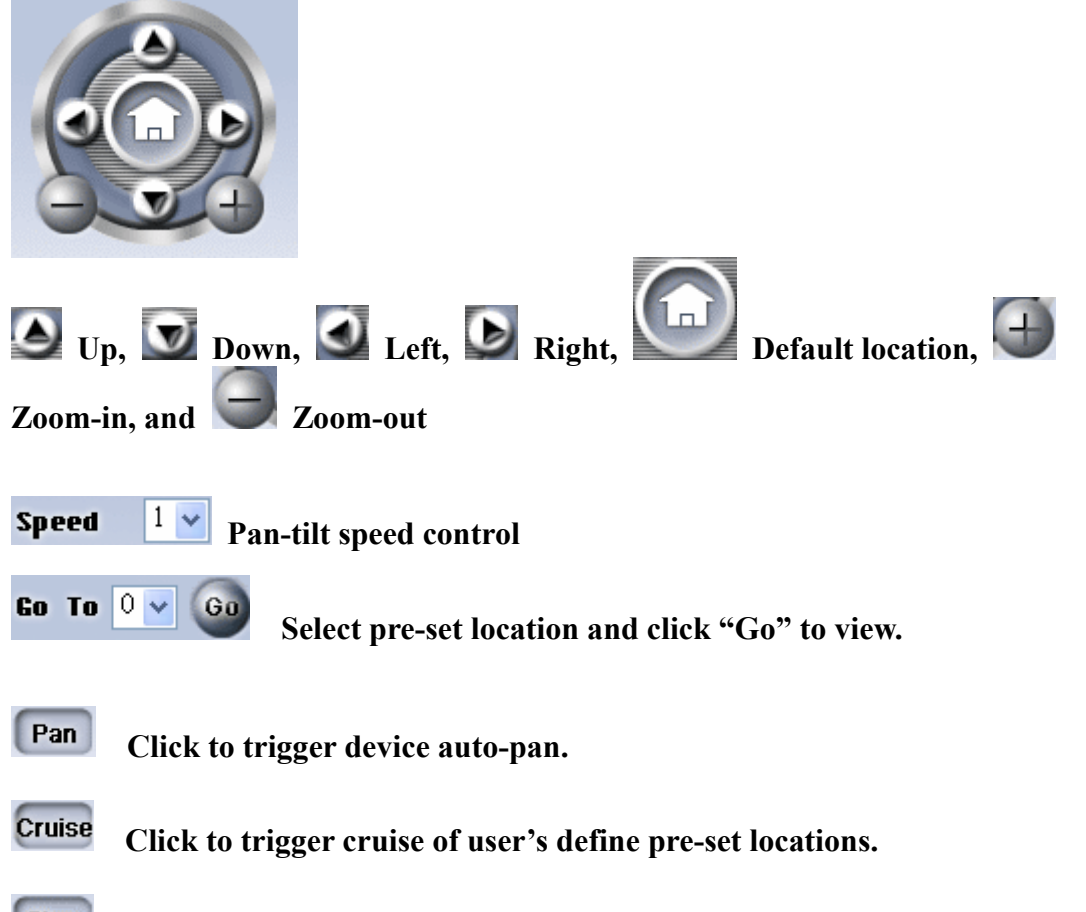

Stop Click to stop auto-pan.

## 4.3 [Setup]

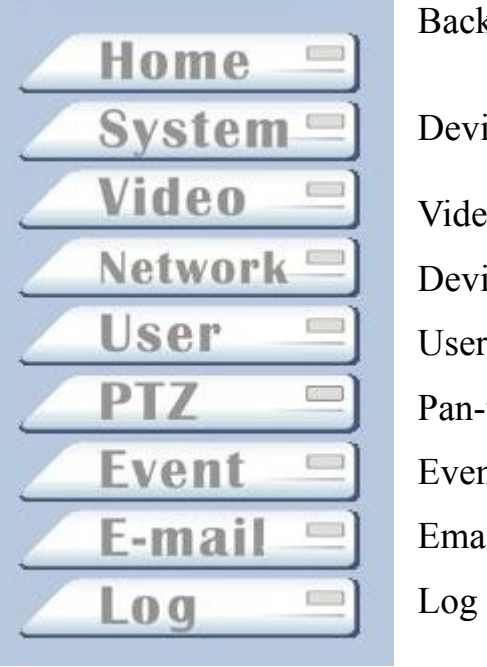

Back to main video page Device system setup Video function setup Device network setup User's account setup Pan-tilt-zoom setup Event triggered setup Email account setup Log inquiries

## 4.3.1 [System]

Time clock setup, synchronized with NTP, and default values reset.

| IPCAM - Microsoft Internet Explorer   |                       |                                                          |             |                |
|---------------------------------------|-----------------------|----------------------------------------------------------|-------------|----------------|
| File Edit View Favorites Tools Help   |                       | 1 2 2 2 3 3 1 9 1 9                                      |             |                |
| 🔇 Back 🔹 🔘 - 💌 🗟 🏠 🔎                  | Search 👷 Favorites 🥝  | ) 🙆 · 👹 🖼 🚳                                              |             |                |
| Address Attp://192.168.1.99/main.html |                       |                                                          |             | 💌 🋃 Go Links 🏁 |
|                                       | System 9              | Setup                                                    |             |                |
| AFEE                                  | OReset                |                                                          |             |                |
| OBEC                                  | O Default S           | etup                                                     |             |                |
|                                       | ○ Camera i            | name OSE301                                              |             |                |
| Home =                                | System Tin            | ne                                                       |             |                |
| System =                              | Current<br>Time       | 2006/                                                    | 57117:44:39 |                |
| Video                                 | ⊙ Manual              | Vear Mon Use PC Time                                     | ay Hour     | Min Sec        |
| User =<br>PTZ =                       | ONTP                  | NTP Server time stdtime.gov.tw<br>Time Zone: GMT+08:00 V |             |                |
| Event =<br>E-mail =<br>Log =          |                       | Re-Sync every 12 hours                                   |             |                |
| OSE-201N Ver 1.10.41                  |                       |                                                          |             |                |
|                                       |                       |                                                          |             |                |
| Done                                  |                       |                                                          |             | Trusted skes   |
| 🛃 start 🛛 🙆 🔮 🍯 🔥 Network Co          | rnections 🛛 🏠 Downloa | ded Program 🗿 IPCAM - Microsoft Int.                     |             | 🚽 🚳 11:19 AM   |

• System Setup

Reset: Click to reboot system
Default Setup: Click to return to default manufacturer's values. Camera Name: Type wishful IE title
System Time: Click to reset clock time on device. Current Time: Display current device time. Manual: Reset current time manually. Use PC Time: Click to synchronize current time with your computer. NTP : Select your time zone, click to active Day Light, IP of NTP server. Re-Sync: Time period to synchronize with NTP server.

• Click Submit to save data.

## 4.3.2 [Video]

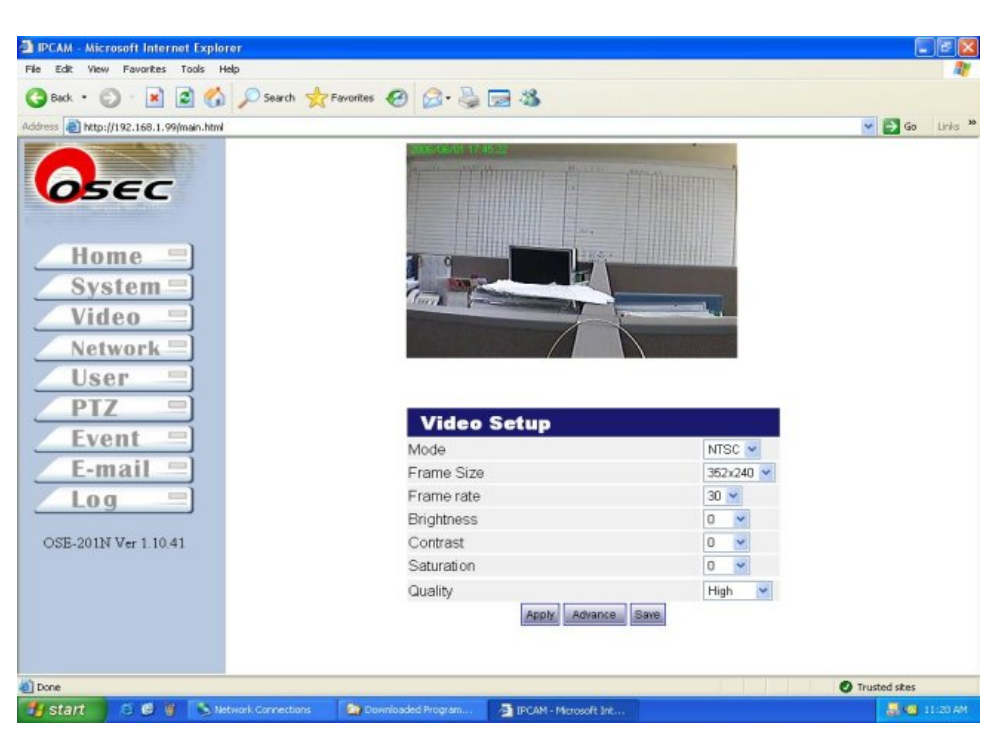

[Mode] : Select NTSC or PAL to fit into your video format in your country (See Appendix D) [Frame Size] Video resolution setup

NTSC: (QCIF) 176X120, 320X240, and (CIF) 352X240

PAL: (QCIF) 176X144, 320X240, and (CIF) 352X288

**[Frame Rate]** System support different frame rates for user to define.

NTSC: 1,5,10, 15, and 30

#### PAL: 1,10, 15, and 25

**[Brightness]** Video brightness range from -10 - +10, default: 0

[Contrast] Video contrast range from -10 - +10, default: 0

**[**Saturation **]** Video saturation range from -10 - +10, default: 0

[Quality] Video quality range for "High", "Medium", and "Low"

Click Apply onto device (not permanently save) and click Save to save onto device.

## 4.3.3 [Network]

| ile Edit View Favorites Tools Help                                                                               |                          |                |                             | <u></u>        |
|----------------------------------------------------------------------------------------------------|--------------------------|----------------|-----------------------------|----------------|
| 3 Back • 🔘 • 💌 🗟 🐔 🔎                                                                                             | 🔿 Search 🤺 Favorites 🕢 🖉 | 3. 🎍 🖻 🚳       |                             |                |
| ddress a http://192.168.1.99/main.html                                                                           |                          |                |                             | 🛩 🛃 Go Links * |
|                                                                                                    | Network S                | Setup          |                             |                |
| DEEC                                                                                                    | IP Setup                 |                |                             |                |
| OBEL                                                                                                    | Static IP                | IP Address:    | 192 168 1 99                |                |
|                                                                                                    |                          | Network Mask   | 255.255.255.0               |                |
| Home =                                                                                                    |                          | Gateway.       | 192.168.1.254               |                |
| Svetom =                                                                                                    |                          | DNS Server:    | 168.95.192.1                |                |
| System =                                                                                                    | ODHCP                    |                |                             |                |
| Video =                                                                                                    | OPPPoE                   | User Name      |                             |                |
| Network =                                                                                                    |                          | Password       |                             |                |
| liser =                                                                                                    |                          | Sub            | mit                         |                |
| DTZ                                                                                                    | DDNS                     |                |                             |                |
| PIZ                                                                                                    |                          | OEnable        | <ul> <li>Disable</li> </ul> |                |
| Event =                                                                                                    |                          | Domain Name    |                             |                |
| E-mail =                                                                                                    |                          | User Name      |                             |                |
|                                                                                                    |                          | Password       |                             |                |
| LUG                                                                                                    |                          | Sub            | mit                         |                |
| OSE-201N Ver 1.10.41                                                                                             | <b>Connection Po</b>     | ort            |                             | 10             |
|                                                                                                    |                          | HTTP port      | 80                          |                |
|                                                                                                    |                          | Bitstream port | 5001                        |                |
|                                                                                                    |                          | Sub            | mit                         |                |
|                                                                                                    |                          |                |                             |                |
|                                                                                                    |                          |                |                             |                |
| and the second second second second second second second second second second second second second second second |                          |                |                             |                |

[DHCP] : DHCP assigns IP automatically (See Remark1)

**[**Static IP **]**: If you use a fixed IP by ISP provider or for LAN, then input your wishful IP onto device. Please contact your ISP provider for more details of IP address, Network Mask, Gateway, and DNS server address.

**(PPPoE)** : If you're using PPPoE to connect Internet, input your user account and password provided by your ISP service company.(See Remark2)

**[DDNS]** : If you're using domain name instead of fixed IP address and for PPPoE connection, click "Enable" first, then type domain name, user name, and password to login device.

[Connection Port]

**"HTTP Port ": Default HTTP port is 80.** 

**Bit-stream port** : Default video stream is 5001

Manufacturer does not recommend user to change default value unless has sufficient knowledge of networking setup. You may contact your MIS or ISP provider for more details of network setup.

- Click **Submit** and click "Submit" to save data.
  - Remark 1: DHCP (Dynamic Host Configuration Protocol) allows devices to connect to a network and be automatically assigned an IP address.
  - Remark 2: PPPoE(PPP over Ethernet) provides the ability to connect a network of hosts over a simple bridging access device to a remote Access Concentrator (Server).
  - Remark 3: DDNS (Dynamic Domain Name Server) is a service that maps Internet domain names to IP addresses. DDNS serves a similar purpose to DNS: DDNS allows anyone hosting a Web or FTP server to advertise a public name to prospective users. Unlike DNS that only works with static IP addresses, DDNS works with dynamic IP addresses, such as those assigned by an ISP or other DHCP server. DDNS is popular with home network, who typically receive dynamic, frequently-changing IP addresses from their service provider. To use DDNS, one simply signs up with a provider and installs network software on their host to monitor its IP address

## 4.3.4 [User]

| File Edit View Favorites Tools Help     |                            |           |           | _    | 2              |
|-----------------------------------------|----------------------------|-----------|-----------|------|----------------|
| 🔇 Back + 🔘 - 💌 🛋 🐔 🎾                    | 🔎 Search 🤺 Favorites 🕢 🍰 - | la 🔁 🖏    |           |      |                |
| Address Address Address Address Address |                            |           |           |      | 💌 🛃 Go Links 🎽 |
|                                         | User Manager               | nent      |           |      |                |
| OFEC                                    | Add User                   | UserName  |           |      |                |
| OBEC                                    |                            | Password  |           |      |                |
|                                         |                            | Privilege | USER      | *    |                |
| Home =                                  | O Delete User              | ~         |           |      |                |
| Sustam E                                | ⊖ Modify User              | root 🛩    |           |      |                |
| System                                  |                            | Password  |           |      |                |
| Video 💻                                 |                            | Privilege | USER      | ~    |                |
| Network =                               |                            | Submit    |           |      |                |
| liser =                                 | Current User List          |           |           |      |                |
| DTZ                                     |                            | User Name | Privilege |      |                |
| PIZ -                                   |                            | root      | ADMINISTR | ATOR |                |
| Event =                                 |                            |           |           |      |                |
| E-mail =                                |                            |           |           |      |                |
| 100 =                                   |                            |           |           |      |                |
| LUG                                     |                            |           |           |      |                |
| OSE-201N Ver 1 10.41                    |                            |           |           |      |                |
|                                         |                            |           |           |      |                |
|                                         |                            |           |           |      |                |
|                                         |                            |           |           |      |                |
|                                         |                            |           |           |      |                |
|                                         |                            |           |           |      |                |
|                                         |                            |           |           |      |                |
| Done                                    |                            |           |           |      | Trusted skes   |

**[**User Management] : System allows up to 10 user accounts (2 user privileges) to remote view this camera.

[Add User] : Add new user account, password, and privilege.

[Modify User] : Modify current user's account and his/her privilege.

[Delete User] : Delete user's account.

Click **Submit** to save onto device.

**[**Current User List] : Display user account and his/her privilege.

There are two levels of privilege can be setup for the user.

- Administrator: View and setup functions manipulate.
- User : IE browser real-time view only.

## 4.3.5 **[**PTZ**]**

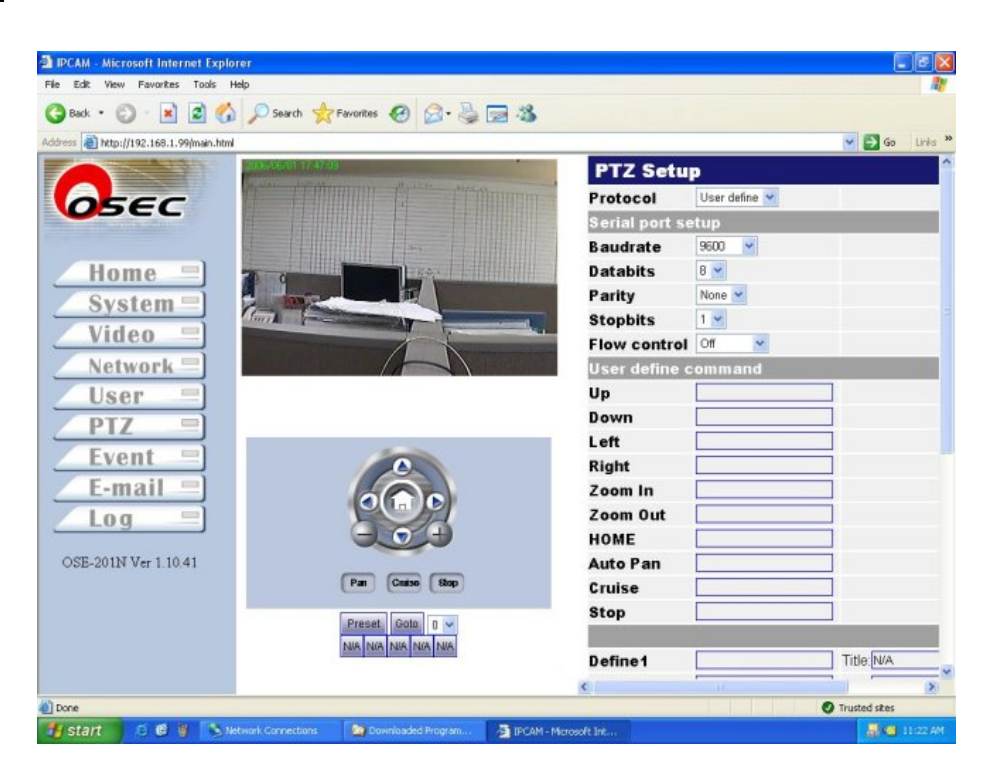

**[PTZ Setup]** Select appropriate command protocols for pan-tilt device control. Once selecting command protocols, system will write onto device automatically without further setup. But for "User define" mode, user needs to setup manually.

- [Serial Port Setup] RS-485 COM port setup
- Baudrate : Buud unit of signaling speed per second Databits : Data group of bits selection Parity: It stands for parity checking to ensure the validity of data. Stopbits : It indicates the bit sent after the data bits, indicating that no more data bits follow. Flow control: The way in which information is controlled in a network to prevent loss of data when the receiving buffer is near its capacity.
- **(User define command)** User self defines other command protocols.
- $\lceil Up_{j}, \lceil Down_{j}, \lceil Left_{j}, \lceil Right_{j}, \lceil Zoom In_{j}, \lceil Zoom Out_{j}, \lceil HOME_{j}, \lceil Auto Pan_{j}, \rceil Cruise_{j}, and \lceil Stop_{j} commands.$

System provides up to 5 self commands for user to define.

• "Define1 - 5" and "Title1 - 5" will be shown underneath PTZ control panel.

| Pan Cruise Stop |                                                                                                    | Go To |        | GO   |
|-----------------|----------------------------------------------------------------------------------------------------|-------|--------|------|
| Pan Cruise Stop |                                                                                                    | speed |        |      |
|                 | and the second second s | Dee   | Cruico | Cton |

• "Perset 0 – 9" and "Goto 0 – 9": It offers user for up to 10 different pre-set locations setup.

## 4.3.6 [Event]

| IPCAM - Microsoft Internet Explorer    |                 |                  |               |              |
|----------------------------------------|-----------------|------------------|---------------|--------------|
| 🐴 Back • 🙆 · 💌 🙆 💋 💭 Search 🚽          | Favorites 🙆 📿 🖳 | - 28             |               |              |
| ddress 🗃 http://192.168.1.99/main.html |                 | 22               |               | 🛩 🎒 Go Links |
|                                        | Event T         | rigger           |               |              |
| DEEC                                   | DI/DO           |                  |               |              |
| OBEC                                   | DI 1            | OLOW Active      | O High Active |              |
|                                        | DI 2            |                  | O High Active |              |
| Home =                                 | DO              | Low Active       | O High Active |              |
| System =]                              | Motion De       | tection          |               |              |
| System                                 | Enable          | Threshold(0~255) | 20            |              |
| Video                                  |                 | Ratio(0~100)     | 5 %           |              |
| Network =                              | Alarm           |                  |               |              |
| User =]                                | DI 1            | Email 🗖          | DO 🗖          |              |
| PTZ =                                  | DI 2            | Email 🗖          | DO 🗖          |              |
| F 12                                   | Motion          | Email 🗖          | DO 🗖          |              |
| Event                                  | Event           |                  |               |              |
| E-mail =                               | 🗆 Email         | Every 50         | minutes       |              |
| Log =                                  |                 | Submit           |               |              |
|                                        |                 |                  |               |              |
| OSE-201N Ver 1.10.41                   |                 |                  |               |              |
|                                        |                 |                  |               |              |
|                                        |                 |                  |               |              |
|                                        |                 |                  |               |              |
|                                        |                 |                  |               |              |
| Done                                   |                 |                  |               | Tourted char |
|                                        |                 |                  |               | Trusted skes |

## [DI/DO]

User defines "high volt" or "low volt" triggered signal for digital-input sensors for DI1 and DI2 ; defines "high volt" or "low volt" triggered signal for digital output.

#### [Motion Detection]

User defines two variables to setup motion detection.

#### [Alarm]

User can define sequence steps while event is triggered. These sequences include DO alarm, email (attached one snapshot per second).

#### (Event)

It defines how long will be to send event-triggered email.

Click **Submit** to save input data.

## 4.3.7 [Email]

| IPCAM - Microsoft Internet Explorer    |                                            |                |
|----------------------------------------|--------------------------------------------|----------------|
| File Edit View Favorites Tools Help    |                                            | ar<br>ar       |
| 🔇 Back 🔹 🔘 🛛 📓 🙆 🔎 Search 🤹            | Favorites 🚱 🍰 🍓 🔜 🦓                        |                |
| Address ahttp://192.168.1.99/main.html |                                            | 🛩 🎒 Go Links 🎽 |
|                                        | Email Setup                                |                |
| Area                                   | Mail Server                                |                |
| OBEC                                   | User Name                                  | 1              |
|                                        | Password                                   | Ŧ.             |
| Home =                                 | Sender Email                               | 1              |
| - nome                                 | Receiver Email                             | 1              |
| System                                 | cc                                         |                |
| Video =                                | Subject                                    |                |
| Network =                              | Email after DHCP or PPPoE dialed           |                |
| lloan                                  | Submit                                     |                |
| User                                   |                                            |                |
| PIZ                                    |                                            |                |
| Event =                                |                                            |                |
| E-mail =                               |                                            |                |
| L-man                                  |                                            |                |
| Log                                    |                                            |                |
| OFE 2011/1 V-+ 1 10 41                 |                                            |                |
| 03B-2014 Ver 1.1041                    |                                            |                |
|                                        |                                            |                |
|                                        |                                            |                |
|                                        |                                            |                |
|                                        |                                            |                |
| a)                                     |                                            | Trusted sites  |
| 🛃 start 🖉 🙆 🦉 🏷 Network Connections    | Downloaded Program 🦉 IPCAM - Microsoft Int | 😹 📹 11:23 AM   |

**Email Setup** 

[Mail Server] : SMTP server account setup

[User Name] : User's name account setup

**[**Password **]** : User's password setup

[Sender Email] : Sender's email account setup

[Receiver Email] : Receivers' email account setup

**[CC]** : Carbon copy of multi-receiver divided by ";"

[Subject] : Subject of email message

Email after DHCP or PPPoE Dialed: User can send email to user after DHCP or PPPoE gets a new IP

address for user can logon to the camera.

Click **Submit** to save input data.

## 4.3.8 [Log]

System offers user to review details of system operating records.

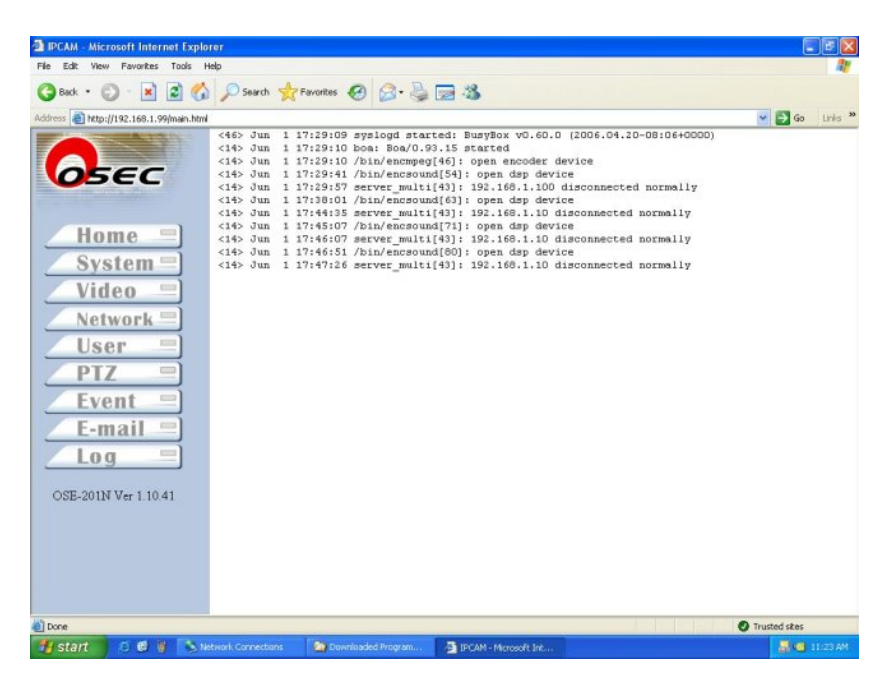

# **Appendix A DDNS Service**

#### I. How to use DDNS

- If user gets IP address from DHCP or dynamic IP address given from ISP provider of XDSL, DDNS account is required to view video images.
- There're some websites offering free DDNS account, yet, some websites offer DDNS service with service charge. Each account must be unique that cannot repeat with others
- When application is complete, DDNS website will detect user's IP or manually type IP address manually. When DDNS account writes onto video server/IP camera and connect to DDNS website, DDNS will detect IP address and correspond to DDNS account automatically.

#### II. Example: DDNS

- Suppose DDNS website is TWSAFE.dyndns.org
- DHCP assigns IP address 220.132.206.9 to video server
- Connect to DDNS website and it will auto-detect or manually update correspondent IP address: TWSAFE.dyndns.org= 220.132.206.9

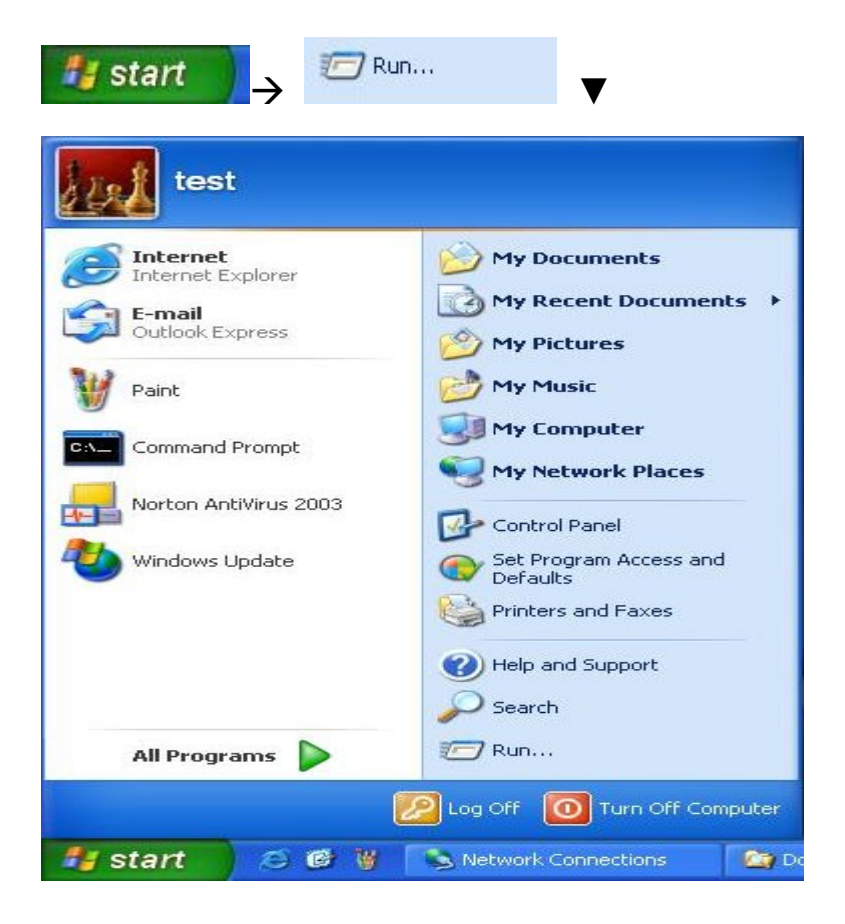

| Run   | ? 🔀                                                                                                    |
|-------|----------------------------------------------------------------------------------------------------|
|       | Type the name of a program, folder, document, or<br>Internet resource, and Windows will open it for you. |
| Open: | ping twsafe.dyndns.org -t 💽                                                                              |
|       | OK Cancel Browse                                                                                         |

▲ Type: ping TWSAFE.dyndns.org –t

If system shows "Pinging TWSAFE.dyndns.org [220.132.206.9] with 32 bytes of data:

Reply from 220.132.206.9: bytes=32 time=1ms TTL=255

It means DDNS has updated IP address successfully corresponding

TWSAFE.dyndns.org = 220.132.206.9

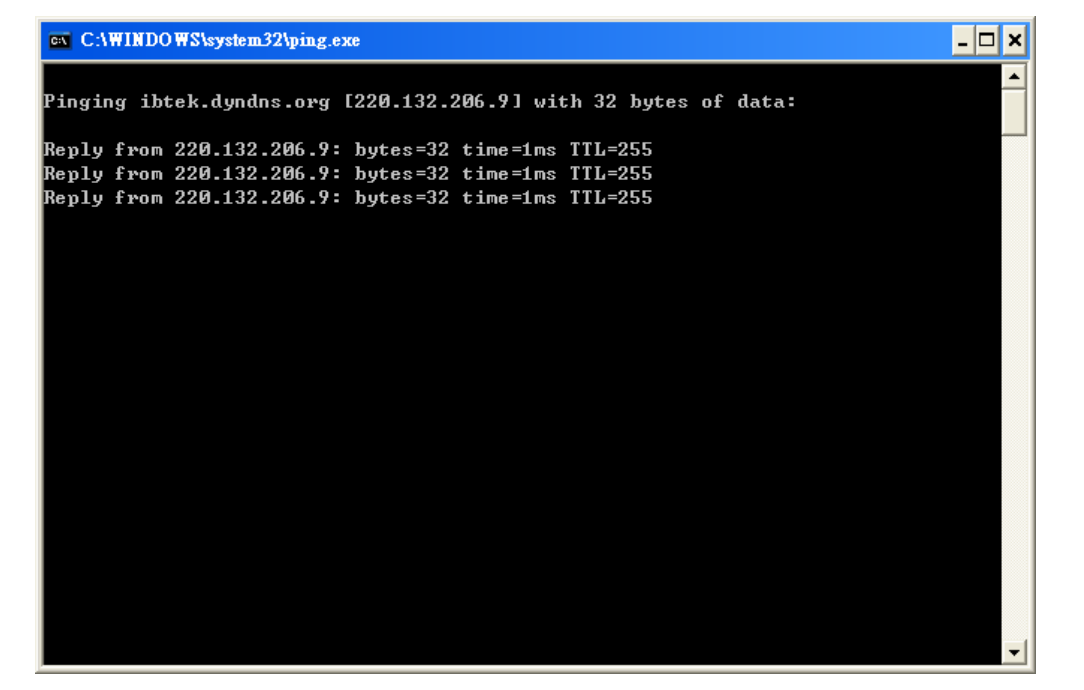

■ If video server/IP camera reconnects to network, another new IP address will be assigned, please follow the II steps listed above again to correspond DDNS.

#### 2. How to Apply DDNS Account

▼ <u>http://www.dyndns.com/account/create.html</u> offers free DDNS account. User can apply a free domain account from here.

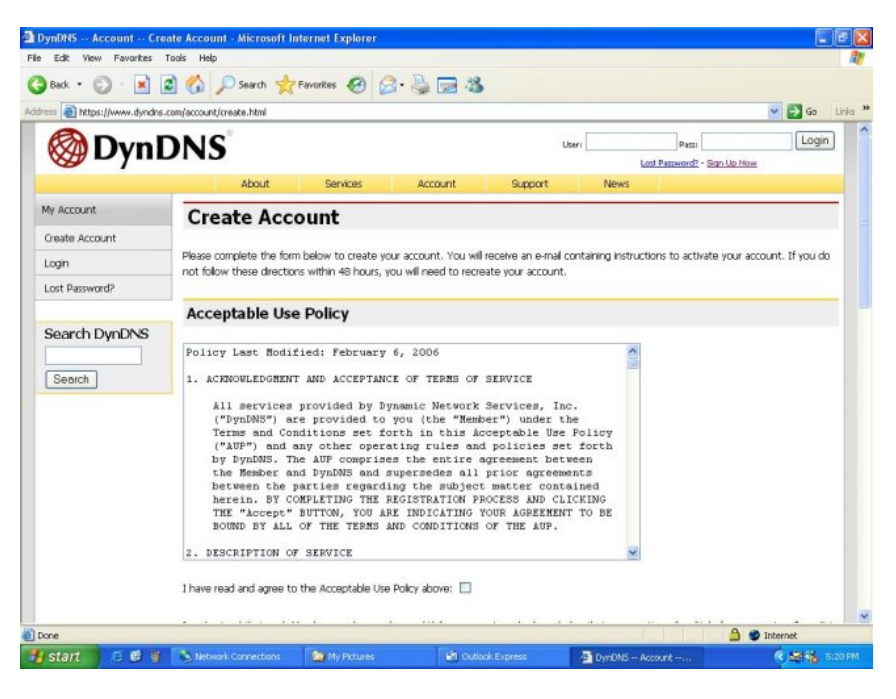

### ▼ Acceptable Use Policy

| Acceptable Use Policy                                                                                                    |   |
|----------------------------------------------------------------------------------------------------|---|
|                                                                                                    |   |
| Policy Last Modified: August 12, 2005                                                                                                    |   |
| 1. ACKNOWLEDGMENT AND ACCEPTANCE OF TERMS OF SERVICE                                                                                                    |   |
| All services provided by Dynamic Network Services, Inc.<br>("DynDNS") are provided to you (the "Member") under the<br>Terms and Conditions set forth in this Acceptable Use Policy<br>("AUP") and any other operating rules and policies set forth<br>by DynDNS. The AUP comprises the entire agreement between<br>the Member and DynDNS and supersedes all prior agreements<br>between the parties regarding the subject matter contained<br>herein. BY COMPLETING THE REGISTRATION PROCESS AND CLICKING<br>THE "Accept" BUTTON, YOU ARE INDICATING YOUR AGREEMENT TO BE<br>BOUND BY ALL OF THE TERMS AND CONDITIONS OF THE AUP. |   |
| 2. DESCRIPTION OF SERVICE                                                                                                    | ~ |
|                                                                                                    |   |
| I have read and agree to the Acceptable Use Policy above: 🗹                                                                                                    |   |

l understand that each Member may have only one (1) free account, and acknowledge that any creation of multiple free accounts will result in the termination of all of my accounts:

- User applies account with no repeated account with others, for example, TWSAFE.tw
- Type personal data.

| Username                                                                                                    |                                                                                                    |                                                                                                    |
|----------------------------------------------------------------------------------------------------|----------------------------------------------------------------------------------------------------|----------------------------------------------------------------------------------------------------|
| E. I                                                                                                    |                                                                                                    |                                                                                                    |
| isemame: twsate                                                                                                  |                                                                                                    |                                                                                                    |
| our username will be use                                                                                         | d to login to your account and make changes.                                                                                                    |                                                                                                    |
| E-mail Address                                                                                                   |                                                                                                    |                                                                                                    |
| mail Address: alanshih                                                                                           | @twsafe.net Confirm E-mail Address: alanshih                                                                                                    | @twsafe.net                                                                                                    |
| he e-mail address you en<br>nis address current. Any<br>formation to anyone. Re                                  | iter must be valid. Instructions to activate your acco<br>accounts with invalid e-mail addresses are subject to<br>ad more about our <u>privacy policy</u> .                                                                                                    | unt will be sent to the e-mail address provided. You must keep<br>removal without warning. We do not sell our account                                                                                                    |
| Password                                                                                                    |                                                                                                    |                                                                                                    |
| assword:                                                                                                    | Confirm Password:                                                                                                    |                                                                                                    |
| he password you enter<br>o not choose a password                                                                 | will be used to access your account. It must be mor<br>d that is a common word, or can otherwise be easily                                                                                                    | e than 5 characters and cannot be the same as your username.<br>guessed.                                                                                                    |
|                                                                                                    | Create Account                                                                                                    | after completion.                                                                                                    |
| Mailing Lists                                                                                                    |                                                                                                    |                                                                                                    |
| DynDNS maintains a nu<br>company newsletter, ar<br>preference may be char                                        | umber of mailing lists designed to keep our users<br>id our system status. Please use the checkboxe<br>nged at any time through the <u>account settings</u> pa                                                                                                    | s informed about product annoucements, client development, our<br>s below to alter your subscription preference. Your subscription<br>ge.                                                                                                    |
|                                                                                                    | Mailing List                                                                                                    | Subscribe                                                                                                    |
| Announce                                                                                                    |                                                                                                    |                                                                                                    |
| system-status                                                                                                    |                                                                                                    |                                                                                                    |
| system-status<br>Optional Inform                                                                                 | nation                                                                                                    |                                                                                                    |
| system-status Optional Inform                                                                                    | nation                                                                                                    | Details                                                                                                    |
| System-status<br>Optional Inform<br>How did you hear about<br>Providing this informatic<br>Fhanks for your help! | us: From a friend v<br>us: I From a friend v<br>un will help us to better understand our customer                                                                                                    | Details:                                                                                                    |
| System-status<br>Optional Inform<br>How did you hear about<br>Providing this informatic<br>Thanks for your help! | us: From a friend v<br>n will help us to better understand our customer                                                                                                    | Details:                                                                                                    |
| System-status Optional Inform How did you hear about Providing this informatic Thanks for your help!             | nation us: From a friend us: From a friend us: to better understand our customer on will help us to better understand our customer on will help us to better understand our customer build Account Completed ate Account Microsoft Internet Explorer ate Account Microsoft Internet Explorer ate Account Microsoft Internet Explorer ate Account Microsoft Internet Explorer ate Account Microsoft Internet Explorer ate Account Microsoft Internet Explorer ate Account Microsoft Internet Explorer ate Account Microsoft Internet Explorer ate Account Microsoft Internet Explorer ate Account Microsoft Internet Explorer ate Account Microsoft Internet Explorer ate Account Microsoft Internet Explorer ate Account Microsoft Internet Explorer ate Account Microsoft Internet Account Microsoft Internet Account Microsoft Int                                                                                                    | Details:  , and tailor future offerings more accurately to your needs.  Create Account                                                                                                    |
| System-status  Optional Inform  How did you hear about  Providing this informatic  thanks for your help!         | nation         us: From a friend         us: In will help us to better understand our customer         output Completed         totacount Microsoft Internet Explorer         references         references         in Weil Help         us references         in Weil Help         us references         us references                                                                                                    | Details:                                                                                                    |
| system-status Optional Inform tow did you hear about Providing this informatic hanks for your help!              | nation<br>us: From a friend<br>us: From a friend<br>us: to better understand our customer<br>but Completed<br>to Account / Microsoft Internet Explorer<br>to Better to Search & Favores & Content (Content)<br>to Search & Favores & Content (Content)<br>to Search & Search & Content (Content)<br>to Search & Search & Search & Content (Content)<br>to Search & Search & Search                                                                                                    | Details:                                                                                                    |
| system-status Optional Inform tow did you hear about Providing this informatic hanks for your help!              | nation<br>us: From a friend<br>us: From a friend<br>us: to better understand our customer<br>but Completed<br>to Account Alicresof Internet Explorer<br>Tool Search of Favorities () () () () () () () () () () () () ()                                                                                                    | Details:                                                                                                    |
| Announce System-status  Optional Inform fow did you hear about Providing this informatic hanks for your help!    | nation us: From a friend us: From a friend us: From a friend us: From a friend us: From a friend with help us to better understand our customer count Completed to Account Microsoft Internet Explorer count Count Created Vor account, thuste, has been created. Directions for active regetation, piece flow the directions for active regetation, piece flow the directions for active                                                                                                    | Details:                                                                                                    |
| Annualice System-status  Optional Inform tow did you hear about Providing this informatic thanks for your help!  | Pation Use: From a friend Use: From a friend Use:                                                                                                    | Details:  s, and tailor future offerings more accurately to your needs.  Create Account  Create Account  (user Page                                                                                                    |
| Announce System-status  Optional Inform  tow did you hear about  Providing this informatic hanks for your help!  | Aution Use: From a friend Use: From a friend From a friend From a friend From a                                                                                                    | Details:  S, and tailor future offerings more accurately to your needs.  Create Account  Create Account  Create Account  Users Based Support Based Support |
| Announce system-status  Optional Inform  Iow did you hear about  Providing this informatic hanks for your help!  | Aution<br>us: From a friend<br>us: From a friend<br>m will help us to better understand our customer<br>but Completed<br>to Help<br>Sout Completed<br>Market South Completed<br>Market South | Details:  s, and tailor future offerings more accurately to your needs.  Create Account  Create Account  Create Account  (user Page Count of the second of the second of the second of the second of the second of the second of the second of the second of the second of the second second needs.  Rese make certain that your span fittering allows messages from the well your account, have been sent to alershingtwester.net. To complete the your account have been sent to alershingtwester.net. To complete to unust complete these steps within 46 hours to complete your registration.  er. Please make certain that your span fittering allows messages from the will you are not receiving these messages.  Ender - functional Lefter - Turdenuk histors                                                                                                    |

63

街 Done 🛃 start 💦 😂 🔮 🔮 🔊 Ne A S Internet

🗿 DynONS – Account

▼ User will receive a confirmation email from dnydns.org. User needs to click the address to confirm account.

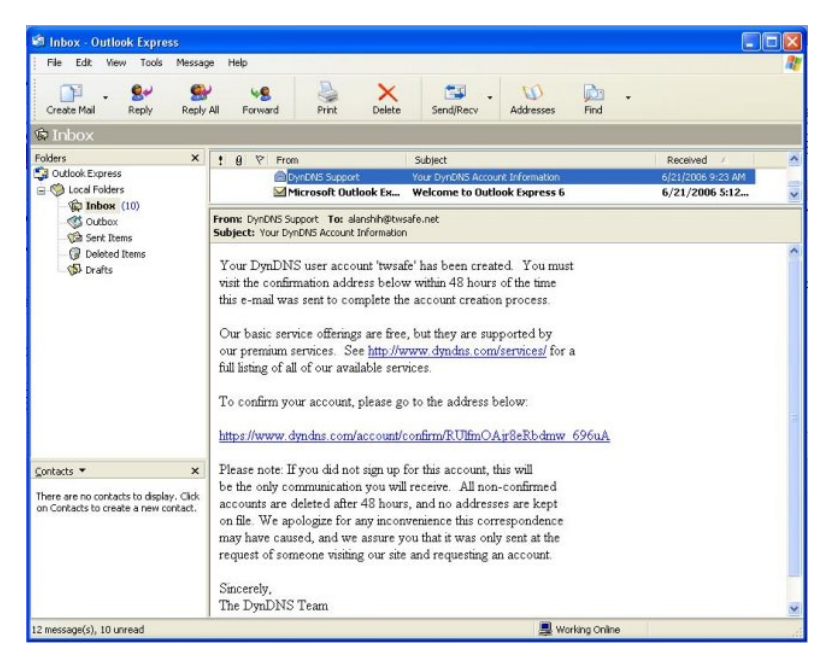

## ▼ Account Confirmed

| ess 🔕 https://ww                      | ww.dyndns.co | om/account/confirm/RUlfm( | DAjr8eRbdmw_696uA |                    |                           | 🕶 🔁 Go 🛛 L   |
|---------------------------------------|--------------|---------------------------|-------------------|--------------------|---------------------------|--------------|
| @D                                    | ynD          | <b>NS</b> °               | User:             | Pa<br>Lost Passwor | ess:<br>rd? - Sign Up Now | Login        |
|                                       | About        | Services                  | Account           | Support            | News                      |              |
| My Account                            |              | Account                   | Confirmed         |                    |                           |              |
| My Account<br>Create Account<br>Login |              | Account (                 | Confirmed         | You can now login  | ) and start using yo      | our account. |

Logon to <u>http://www.dyndns.com/account/login.html</u> and click Login on the left. Type account and password and click Login

| ·                         |                     | R 1940 3                      | ☆ <del>②</del><br>約最景 記録 |                  | 利印 編輯                 | - 📮                | 参考資料 Meurag        | r.    |    |
|---------------------------|---------------------|-------------------------------|--------------------------|------------------|-----------------------|--------------------|--------------------|-------|----|
| 🕖 🗃 http://www.dyndas.com | veccount/login.html |                               |                          |                  |                       |                    | ~                  | 🄁 移至  | 連結 |
| 🔕 Dyn 🖸                   | ONS                 |                               |                          |                  | Uper:                 |                    | Patt:              | Login |    |
| <b>v</b> /                | About               | Services                      | Account                  |                  | Support               | Lost Passe<br>News | ont? - Sign Up New |       |    |
| v Account                 |                     |                               |                          |                  |                       |                    |                    |       | -  |
| reste Account             | Login               |                               |                          |                  |                       |                    |                    |       |    |
| ogin                      |                     | It is donate accor            | manded that you visit t  | Bit nate terms   | You are not current   | wwisition this par | e serurely         |       |    |
| ost Password?             |                     |                               | ,,                       |                  |                       | ,                  |                    |       | 1  |
|                           | Account Login       | Deams                         | ma Hekster               | Baser            | ant <b>ensend</b>     | Login              | 1                  |       |    |
| search DynDivs            |                     | Osema                         | and, starta              | Passw            | 010.                  |                    | ,                  |       |    |
| Search                    |                     |                               |                          |                  |                       |                    |                    |       |    |
|                           |                     | You mu                        | ist have cookies en      | abled to acce    | ss your account.      | Why Cookies        | <u>z)</u>          |       | -  |
|                           | Copyright @ 199     | 9 2005 <u>Dynamic Netwo</u> r | k Senices, Inc Privac    | Policy - Accepta | ble Use Policy - Trad | emaik Notices      |                    |       |    |
|                           |                     |                               |                          |                  |                       |                    |                    |       |    |
|                           |                     |                               |                          |                  |                       |                    |                    |       |    |
|                           |                     |                               |                          |                  |                       |                    |                    |       |    |
|                           |                     |                               |                          |                  |                       |                    |                    |       |    |
|                           |                     |                               |                          |                  |                       |                    |                    |       |    |
|                           |                     |                               |                          |                  |                       |                    |                    |       |    |
|                           |                     |                               |                          |                  |                       |                    |                    |       |    |

http://www.dyndns.com/account/services/hosts/dyndns/ and click Hostname, then type wishful hostname (system will detect user's IP automatically), and click Add Host Add Host

| New Dynamic D              | NS <sup>SM</sup> Host |                     |
|----------------------------|-----------------------|---------------------|
| Hostname:                  | twsafe                | , dyndns.org 💌      |
| IP Address:                | 61.221.18.146         |                     |
| Enable Wildcard:           |                       |                     |
| Mail Exchanger (optional): |                       | Backup MX?          |
|                            |                       | Add Host Reset Forr |

#### ■ Hostname Created

#### Hostname Created

Dynamic DNS Home

The hostname you have requested has been created. The information now in the database and DNS system is:

| Hostname:       | twsafe.dyndns.org |
|-----------------|-------------------|
| IP Address:     | 61.221.18.146     |
| Wildcard:       | Y                 |
| Mail Exchanger: | None              |
| Backup MX:      | N                 |
|                 |                   |

■ When IP address changes, DDNS <u>http://www.dyndns.org</u> will handshake new IP address. User also can change IP

## address manually.

| Modify Dynamic DNS ib      | tek.dyndns.org                                                                                                    |
|----------------------------|----------------------------------------------------------------------------------------------------|
|                            |                                                                                                    |
| IP in Database/DNS:        | 220.132.206.9                                                                                                    |
| Last Updated:              | Wed Nov 2 22:34:47 2005                                                                                                    |
| New IP Address:            | 220.132.206.9<br>This is the IP address that your browser is reporting<br>and may or may not be the same IP address<br>currently in DNS. |
| Enable Wildcard:           |                                                                                                    |
| Mail Exchanger (optional): | Backup MX?                                                                                                    |
|                            | Modify Host Delete Host Reset Form                                                                                                    |

# **Appendix B Intellectual Property Right**

### TRADEMARKS

Oosec, a total subsidiary brand name under TWSAFE Inc., and TWSAFE are registered trademarks, and are used under license. All other trademarks are the property of their respective owners.

#### COPYRIGHT TWSAFE Inc., ALL RIGHTS RESERVED.

Copyright in the pages of quick installation guide, user's manual, and images displaying on PC/PDA/laptop computer, and software as attached in the package, and in the material contained therein and in their arrangement, and hardware as attached in the package, is solowned by TWSAFE, Inc. ("TWSAFE"), and/or its affiliates, unless otherwise indicated.

In addition, the materials contained in the CD and stored in PC may be TWSAFE Proprietary and/or Trade Secret information and may not be copied, compiled, or distributed without the prior written consent of TWSAFE

#### **PERMITTED USE**

Any person is hereby authorized to use the information available in the package/CD under license of TWSAFE for informational purposes only. However, the text and images resident on CD or attached package may not otherwise be copied, modified, distributed, reproduced or reused without written permission of TWSAFE.

#### Manufacturer: TWSAFE Inc.

| Address:          | 7F, 428, Dung-hwa Rd., |
|-------------------|------------------------|
|                   | Taichung 406, Taiwan   |
| <b>Telephone:</b> | 886-4-22923948         |
| Fax:              | 886-4-2292-3947        |
| Email:            | service@oosec.com      |
| Web:              | www.oosec.com          |

## **Appendix C Limited Warranty**

#### HARDWARE & SOFTWARE LIMITED WARRANTY

TWSAFE CORP.. (TWSAFE), warrants to the original purchaser ("Purchaser") i.e. distributor or reseller of an IP surveillance product ("Product") that the Product will be free from flaws in material or workmanship for ONE year from the date of purchase. If a Product fails during the Warranty Period due to a defect in material or workmanship, TWSAFE as its sole responsibility and Purchaser's sole and exclusive remedy will, at its opinion, either repair or replace the Product with the same or later version that performs substantially the same function as the one being replaced. The Limited Warranty is contingent upon proper use of the Product and does not cover any Product that has been damaged by misuse, accident, neglect, disaster, improper installation, improper test, or abuse nor by any Product has been altered, modified, or replaced by anyone other than TWSAFE.

THIS IS A LIMITED WARRANTY AND IT IS THE ONLY WARRANTY MADE BY TWSAFE. THIS WARRANTY IS IN LIEU OF ALL OTHER WARRANTIES, EXPRESSED OR IMPLIED, INCLUDING WITHOUT LIMITATIONS, THE IMPLIED WARRANTIES OF MERCHANTABILITY AND FITNESS FOR A PARTICULAR PURPOSE

Any Product requiring service during Warranty period should be returned to TWSAFE in accordance with the "Return Material Authorization" process set forth in documentation for that Product and in the current TWSAFE Products and Services Guide.

EXCEPT FOR THE EXCLUSIVE REMEDY SET FORTH ABOVE, IN NO EVENT SHALL IP SURVEILLANCE PRODUCT HAVE ANY LIABILITY TO PURCHASE ARE ANY THIRD PARTY FOR ANY CLAIM, LOSS OF DAMAGE OF ANY KIND, EVEN IF IP SURVEILLANCE PRODUCT HAS BEEN ADVISED OF THE POSSIBILITY OF SUCH DAMAGES, INCLUDING BUT NOT LIMITED TO LOST PROFITS, CONSEQUENTIAL, INCIDENTAL, SPECIAL, PUNITIVE OR INDIRECT DAMAGES, ARISING OUT OF OR IN CONNECTION WITH THE PERFORMANCE, USE OF OR ANY INABILITY TO USE ANY PRODUCT OR ANY DATA, SOFTWARE OR EQUIPMENT RELATED THERETO OR USED IN CONNECTION THEREWITH OR INFRINGMENT OF ANY PATENT, COPYRIGHT, TRADEMARK OR ANY OTHER INTELLECTUAL PROPERTY RIGHT OF ANY THIRD PARTY. IN NO EVENT SHALL IP SURVEILLANCE PRODUCT'S LIABILITY FOR DAMAGES, WHETHER ARISING OUT OF CONTRACT, NEGLIENECE, WARRANTY OR INFRIGEMENT OF ANY INTELLECTUAL PROPERTY RIGHT, EXCEED THE PURCAHSE PAID BY PURCHASER FOR THE PRODUCT.

# Appendix D PAL/NTSC Country/Region List PAL:

ABU DHABI, AFGHANISTAN, ALBANIA, ALGERIA, ANDORRA, ANGOLA, ARGENTINA, ASCENSION ISLAND, AUSTRALIA, AUSTRIA, AZORES, BAHRAIN, BANGLADESH, BELGIUM, BOSNIA HERZEGOVINIA, BOTSWANA, BRAZIL, BRUNEI, BRUNEI, CAMEROON, CANARY ISLANDS, CAPE VERDE, CAYMEN ISLANDS, CHINA, CHRISTMAS ISLAND, COOK ISLAND, CROATIA, CYPRUS, CYPRUS (TURKISH), CZECH REPUBLIC (CT1, CT2 & PRIMA), DENMARK, DUBAI, EASTER ISLAND, EGYPT, ERITREA, ETHIOPIA, FALKLAND ISLANDS, FAROE ISLANDS, FIJI, FINLAND, GAMBIA, GAZA & WEST BANK, GERMANY, GHANA, GILBRALTAR, GREECE, GREENLAND, GUINEA, GUINEA-BISSAU, HOLLAND, HONG KONG, ICELAND, INDIA, INDONESIA, IRELAND, ISRAEL, ITALY, JORDAN, KENYA, KIRIBATI, KUWAIT, LAOS, LATVIA, LEBANON, LESOTHO, LIBERIA, LIECHTENSTEIN, LITHUANIA, LUXEMBOURG, MACAU, MACEDONIA, MADEIRA, MALAWI, MALAYSIA, MALDIVES, MALTA, MONACO, MONTENEGRO, MOZAMBIQUE, NAMIBIA, NEPAL, NETHERLANDS, NEW ZEALAND, NIGERIA, NORFOLK ISLAND, NORWAY, OMAN, PAKISTAN, PAPUA NEW GUINEA, PARGUAY, POLAND, PORTUGAL, QATAR, ROMANIA, SARDINIA, SAUDI ARABIA, SERBIA, SEYCHELLES, SIERRA LEONE, SINGAPORE, SLOVAKIA REPUBLIC, SLOVENIA, SOLOMON ISLANDS, SOMALIA, SOUTH AFRICA, SPAIN, SRI LANKA, SUDAN, SWAZILAND, SWEDEN, SWITZERLAND, SYRIA, TANZANIA, THAILAND, TONGA, TRISTIAN DA CUNAH, TURKEY, UGANDA, UNITED ARAB EMIRATES, UNITED KINGDOM, URUGUAY, VANUATU, VATICAN, YEMEN, YUGOSLAVIA, ZAMBIA, ZANZIBAR, ZIMBABWE

#### NTSC:

ALASKA, AMERICAN SAMOA, ANTIGUA, ANTILLES (DUTCH), ARUBA, BAHAMAS, BARBADOS, BARBUDA, BELIZE, BERMUDA, BOLIVIA, BRITISH VIRGIN ISLANDS, BURMA, CANADA, CAYMEN ISLANDS, CHILE, COLUMBIA, COSTA RICA, CUBA, CURACAO, DIEGO GARCIA, DOMINICA, DOMINICAN REPUBLIC, ECUADOR, EL SALVADOR, GALAPAGOS ISLAND, GREENLAND, GRENADA, GUAM, GUATEMALA, GUYANA (REPUBLIC), HAITI, HAWAII, HONDURAS, JAMAICA, JAPAN, JOHNSTON ISLANDS, KOREA SOUTH, LEEWARD ISLANDS, MARIANA ISLANDS, MARSHALL ISLANDS, MEXICO, MICRONESIA, MIDWAY ISLANDS, MONTSERRAT, MYANMAR, NICARAGUA, OKINAWA, PALAU, PANAMA, PERU, PHILIPPINES, PUERTO RICO, SAMOA, ST KITTS AND NEVIS, ST LUCIA, ST VINCENT, SURINAM, TAIWAN, TRINIDAD & TOBAGO, UNITED STATES OF AMERICA, VENEAUELA, VIETNAM, VIRGIN ISLANDS